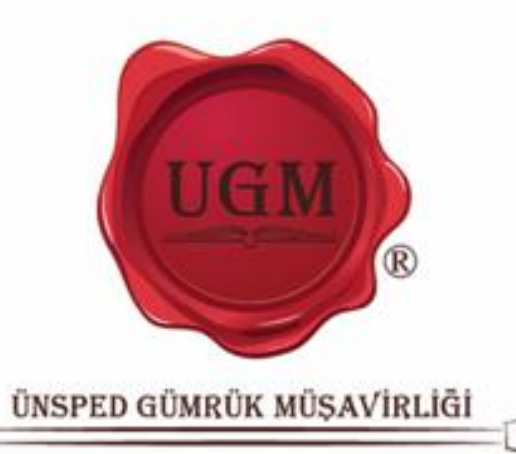

0-

# TTS TALEP TAKIP SISTEMI

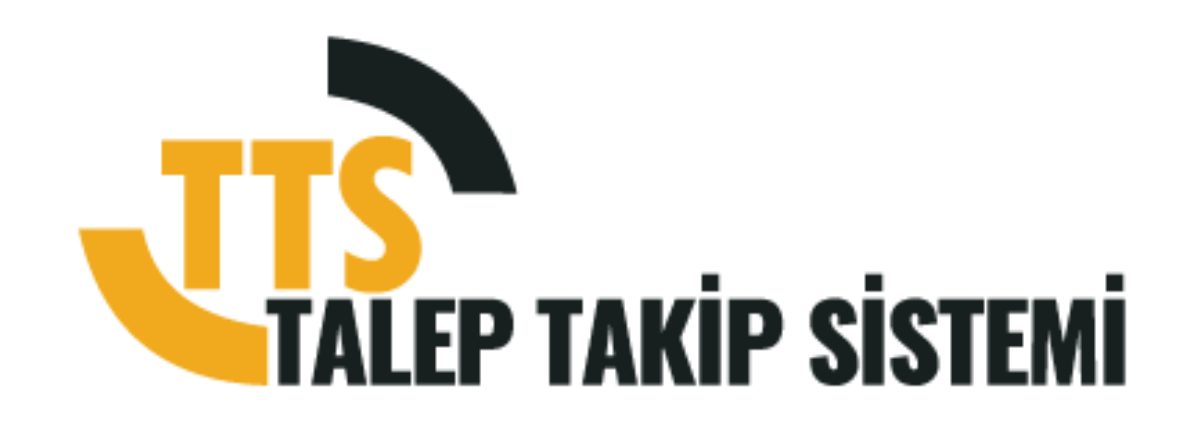

Dokümanda normal düzey kullanıcıları ilgilendiren kısımlardan bahsedilmiştir. Özel yetki gerektiren kısımlar demo ortamında bire bir anlatılacaktır.

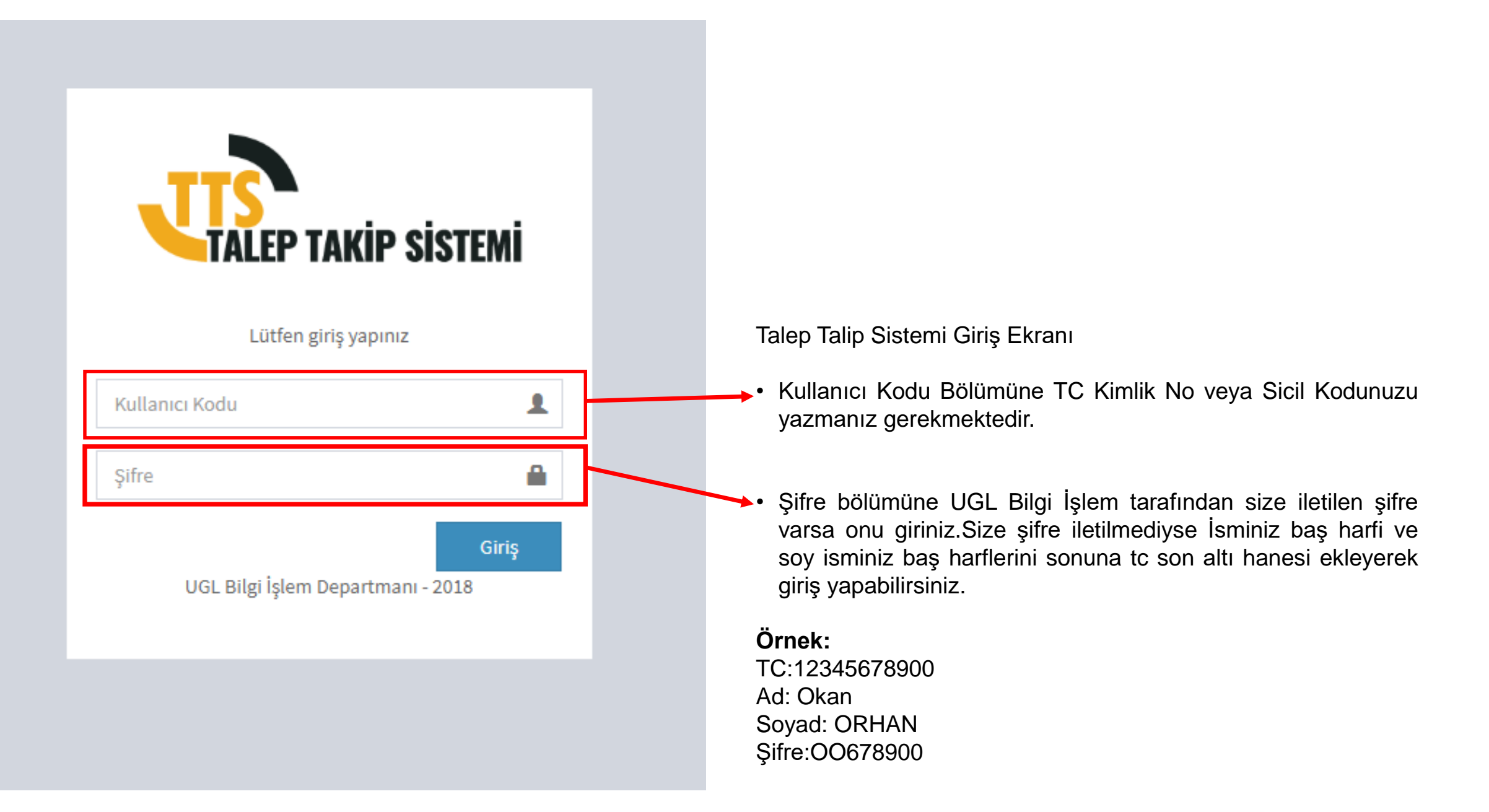

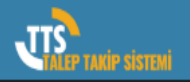

🙆 Tale

📑 İşle

🖩 Mu

🚳 Tan

🖭 Zim

🏳 Tale

📥 Org

🔓 Rap

🕩 Otu

≡

## **TTS ANA EKRANI**

| c          | Dnayımda                   | a Bekleyer | Talepler Yeni   | Talep  | Görevlerim         | İşle | m Takibi        |       |                  |                           |                                   |                           |                |                                                 |
|------------|----------------------------|------------|-----------------|--------|--------------------|------|-----------------|-------|------------------|---------------------------|-----------------------------------|---------------------------|----------------|-------------------------------------------------|
| > <b>L</b> |                            | Talep No   | Birim 💡         | Kate   | gori               | Ŷ    | Tutar / Değer 📍 | Ŷ     | Kayıt Zamanı 📍   | Talep Sahibi Adı Soyadı 📍 | Talep Sahibi Pozisyonu 💡          | Talep Sahibi Şubesi 📍     | Delege Eden Ac | Personel Bilgileri                              |
| eri >      | > 🏠                        | 3255       | MALZEME/EMTÍA/D | e BİLG | İ İŞLEM CİHAZLARI  |      | 1,00            | TL    | 19.04.2019 14:40 | VOLKAN ÖZDEN              | UZMAN - UGL YAZILIM<br>GELİŞTİRME | MAHMUTBEY GENEL<br>MERKEZ |                | BACKUP CIHAZI - 1,00 ADET - 1,00 TL             |
|            | > 🇞                        | 3256       | MALZEME/EMTÍA/D | E EL V | E İŞ ALETLERİ      | _ (  | Jnavini         | zda   | a haklav         | on talonlori              | in listeland                      | iăi bölüm                 |                | BOYA TABANCASI - 1,00 ADET - 10,00 TL           |
| *          | > 🇞                        | 3257       | MALZEME/EMTİA/D | E GID  | A MALZEMELERİ      |      | Jilayiili       | Zuc   | a beniey         |                           |                                   |                           |                | CAM SU BARDAĞI (6 LI) - 1,00 ADET -<br>12,00 TL |
| >          | › 🏘                        | 3258       | MALZEME/EMTİA/D | e BİLG | İİ İŞLEM CİHAZLARI |      | 1,00            | TL    | 19.04.2019 14:42 | VOLKAN ÖZDEN              | UZMAN - UGL YAZILIM<br>GELİŞTİRME | MAHMUTBEY GENEL<br>MERKEZ |                | BACKUP CİHAZI - 1,00 ADET - 1,00 TL             |
| > <b>Г</b> | " 🍫                        | 3259       | MALZEME/EMTİA/D | E GID  | A MALZEMELERİ      |      | 12,00           | TL    | 19.04.2019 14:42 | VOLKAN ÖZDEN              | UZMAN - UGL YAZILIM<br>GELİŞTİRME | MAHMUTBEY GENEL<br>MERKEZ |                | CAM SU BARDAĞI (6 LI) - 1,00 ADET -<br>12,00 TL |
|            | İşler                      | n Yapan    |                 | Durum  | İşlem              |      | Zaman           | Açıl  | klama            |                           |                                   |                           |                |                                                 |
|            | VOL                        | KAN ÖZDE   | N               |        | ONAY İÇİN GÖNDERI  | Dİ   | 19.04.2019 14:4 | 2 TES | ŝT               |                           |                                   |                           |                |                                                 |
|            | HAS                        | AN DANIŞI  | к               |        | ONAY/RED           | -    |                 |       |                  |                           |                                   |                           |                |                                                 |
|            | İSM/                       | AİL ÇAKIR  |                 |        | ONAY/RED           |      |                 |       |                  | <b>k</b> isaretine        | tıkladığınız                      | zda talehin               | sürec          | asamalarını ——                                  |
|            | RES                        | JL TUNOĞI  | LU              |        |                    |      |                 |       |                  | aşamalarım                |                                   |                           |                |                                                 |
|            | ÖZG                        | ÜR SAYIN   |                 |        | TEMİN/TEDARİK/İŞL  | EM   |                 |       | gu               |                           |                                   |                           |                |                                                 |
|            |                            |            |                 |        | Se                 | ւ    | ili talep       | üz    | erinde iş        | elem yapma                | ak için bu b                      | outona tikla              | ayınız         |                                                 |
|            |                            |            |                 |        |                    |      |                 |       |                  |                           |                                   |                           |                |                                                 |
| 4          |                            |            |                 |        |                    |      |                 |       |                  |                           |                                   |                           |                | •                                               |
|            | <ul> <li>⊘ İşle</li> </ul> | m Yap      | $\mathbf{Y}$    |        |                    |      |                 |       |                  |                           |                                   |                           |                |                                                 |

Ana Ekranın Sağ Üst Bölümündeki Personel Bilgileri Bölümüne Tıkladığınızda Açılan Pencere

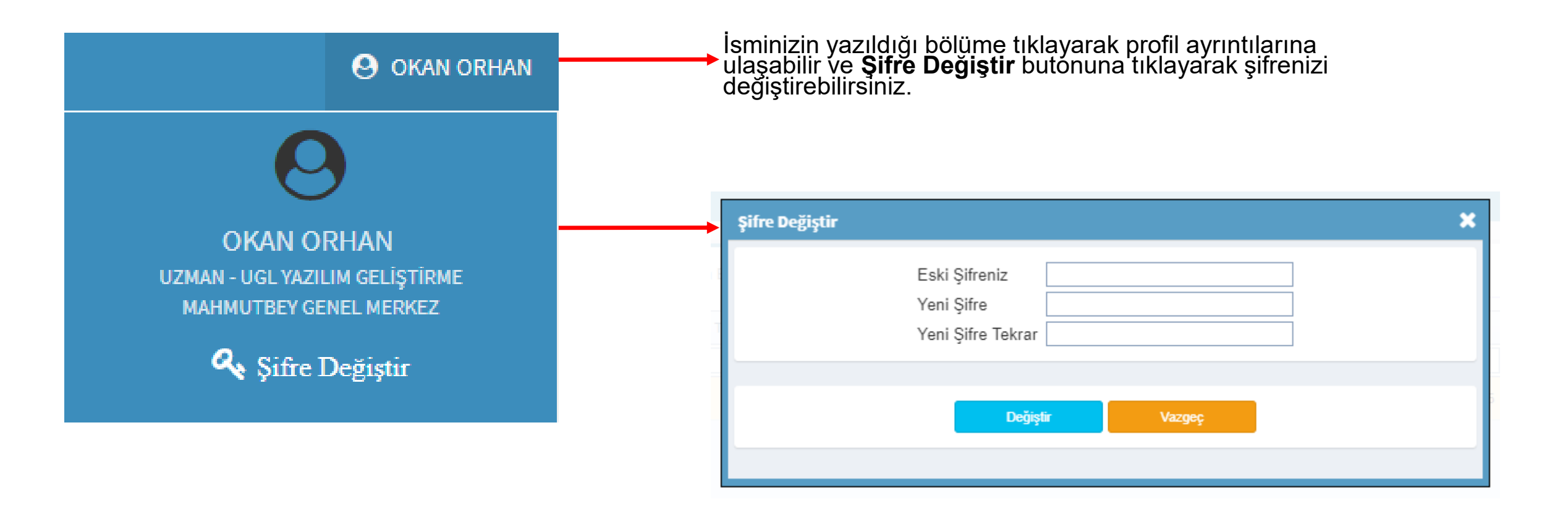

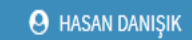

🛢 İşlem

🖩 Muhasebe Süreçleri

🚳 Tanımlamalar

🛃 Zimmet Formları

🏳 Talep Takip

ሐ Organizasyon Şeması

🖹 Raporlar

Diğer

🗭 Oturumu Kapat

| Onayımda Bekleyen Talepler Yeni Talep Görevlerim | İşlem Takibi                                                   |
|--------------------------------------------------|----------------------------------------------------------------|
| AVANSLAR                                         |                                                                |
| DİĞER                                            | Yeni bir talep açmak istediğinizde ana sayfanın üst kısmındaki |
| FİNANSAL HİZMETLER                               | Yeni talep sekmesine tıklayın.                                 |
| HAYVANCILIK                                      | Karşınıza talep sistemindeki kategori listesi gelecektir.      |
| HİZMETLER                                        |                                                                |
| İNSAN KAYNAKLARI                                 |                                                                |
| MALZEME/EMTİA/DEMİRBAŞ                           |                                                                |
| MALZEME/EMTIA/DEMIRBAŞ TALEBI                    |                                                                |
| MASRAFLAR                                        |                                                                |
| PERSONEL DEPARTMANI ÖDEMELERİ                    |                                                                |
| PERSONEL IZIN                                    |                                                                |
| PERSONEL ÖDEMELERİ                               |                                                                |
| SEYAHAT TALEP FORMU                              |                                                                |
|                                                  |                                                                |

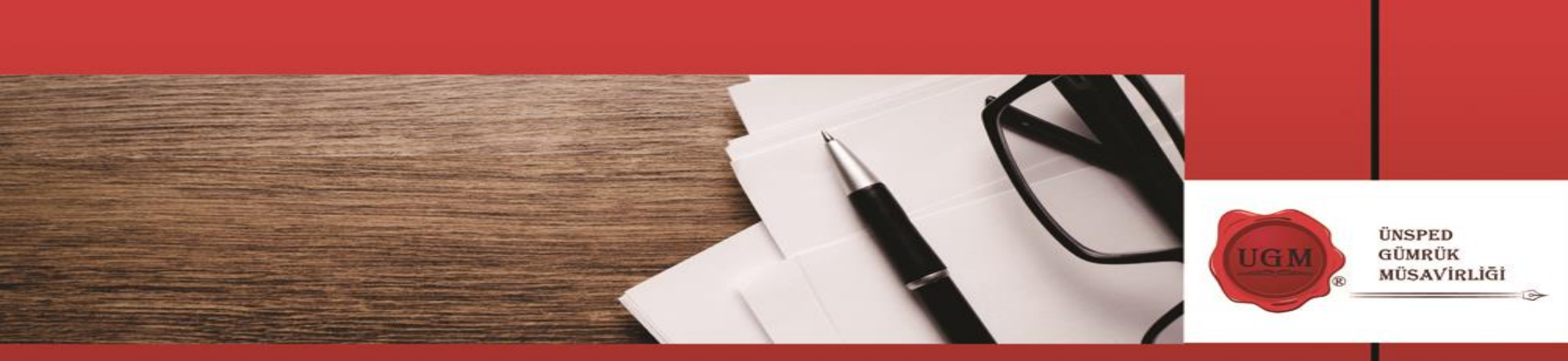

## MALZEME / EMTÍA / DEMÍRBAŞ TALEPLERİ

| MALZEME/EMTİA/DEMİRBAŞ TALEBİ                                     |                                                                                | ×           |
|-------------------------------------------------------------------|--------------------------------------------------------------------------------|-------------|
| Şirket ÜNSPED GLOBAL LOJİSTİK A.Ş.<br>Bina MAHMUTBEY GENEL MERKEZ | Departman BİLGİ İŞLEM     Servis BİLGİ İŞLEM                                   | ×           |
| Kategori<br>Seç Malzeme<br>Min./Max. Talep Miktar                 | Talep Gün Aralığı<br>Birim Fiyat                                               |             |
| Ait Olduğu Proje                                                  |                                                                                |             |
| Miktar 0 , 0<br>Tahmini Birim Fiyat 0 , 0                         | Dosya Ekle                                                                     | Seç Yükle   |
| Toplam Tutar<br>Kullanım Süresi 1                                 | No data to display                                                             | ^           |
| Zamanı<br>Açıklama                                                | ·                                                                              |             |
|                                                                   | 4                                                                              | •<br>•      |
| Listeye Ekle                                                      |                                                                                | Düzenle     |
| Malzeme/Emtia/Demirbaş Adı                                        | Miktar Birim Tahmini Birim F Para Birimi Tahmini Toplam Kullanım Süresi Periyo | ot Kategori |
|                                                                   |                                                                                |             |
| 4                                                                 |                                                                                |             |
|                                                                   | Tamam Vazgeç                                                                   |             |

#### Ürün alımları için yapılan ön talep ekranıdır.

Bu ekranda talep ettiğiniz malzeme veya malzeme grupları sistemde belirlenmiş süreç doğrultusunda onay sürecine girer.

Bu ekran da yetki bazlı modül sistemi kullanılmıştır. Yetki bazlı modül sisteminde kullanıcı yetkili olduğu şirket departman ve servis için talep yapabilir. Yine aynı şekilde sadece yetkili olduğu malzeme ve malzeme grupları için talep yapabilir.

Kullanıcı aynı ekranda birden fazla kategorideki mazlemeler için talep yapabilir. Örneğin kırtasiye malzemesi ve bilgi işlem malzemesini aynı anda talep edebilirsiniz.

Malzeme talep ekranında eğer malzeme şirketimiz tarafından stoğu tutulan bir malzeme ise kullanıcı ekranda stok bilgilerini görebilir.

Talep edilecek bir malzeme şirketimizin bir projesi için kullanılacak bir malzeme ise ait olduğu proje bölümünden ilgili proje seçilir. Böylelikle proje raporlarında proje için kullanılan malzemeler ve maliyetleri takip edilebilir.

| Sirket       UNSPED GLOBAL LOJISTIK A.S.       Departman       BILG I SLEM         Bins       MAMMUTBEY GENEL MERKEZ       Servis       BILG I SLEM         Sins       GIDA MALZENELERI       Talep Gin Aralığı       1 ile 31 arası         Sig       Malzeme       FILITRE KAHVE       Birim Fiyat       60,00       TL         Min.Max. Talep Miklar       En az 1       En pok 100 adet       Image: Servis       Tube Gin Aralığı       1 ile 31 arası         Mateme       FILITRE KAHVE       Birim Fiyat       60,00       TL         Manma Stresi       1       Experiment       Obravic         Kulanım Stresi       1       AYLIK       Veriment       Servis         Aşikana       1       AYLIK       Veriment       Servis       Servis         Aşikana       1       AVIK       Dizende       Servis       Servis       Servis         Aşikana       1       I.Servis       I.Servis       Servis       Servis       Servis       Servis       Servis         Aşikana       1       I.Servis       I.Servis       Servis       Servis       Servis       Servis       Servis       Servis       Servis       Servis       Servis       Servis       Servis       Servis                                                                                                    | MALZEME/EMTİA/DEMİRBAŞ TALEBİ                                              | ×                                             |
|----------------------------------------------------------------------------------------------------|----------------------------------------------------------------------------|-----------------------------------------------|
| Bina MAHMUTBEY GENEL MERKEZ     Servis BILGI ISLEM     Kategori GIDA MALZEMELERI     Talep Gin Araligi 1 lie     Maizeme FILITRE KAHVE     Birm Fiyat 60,00     Talmini Birin Fiyat 60,00     Talmini Birin Fiyat 80     Talmini Birin Fiyat 80     Talmini Birin Fiyat 80     Talmini Birin Fiyat 80     Talmini Birin Fiyat 80     Talmini Birin Fiyat 80     Talmini Birin Fiyat 80     Talmini Birin Fiyat 80     Talmini Birin Fiyat 80     Talmini Birin Fiyat 80     Talmini Birin Fiyat 80     Talmini Birin Fiyat 80     Talmini Birin Fiyat 900     Talmini Birin Fiyat 900     Talmini Birin Fiyat 900     Talmini Birin Fiyat 100     Talmini Birin Fiyat 100     Talmini Birin Fiyat 100     Talmini Birin Fiyat 100     Total Nutkingenti Birin Figure     Total Autkingenti Birin Figure     Talmini Birin Figure Nutkingenti Birin Figure     Total Auther     Total Auther     Auther 1.00   Total <td< td=""><td>Şirket ÜNSPED GLOBAL LOJİSTİK A.Ş.</td><td>×</td></td<>                                                                                                    | Şirket ÜNSPED GLOBAL LOJİSTİK A.Ş.                                         | ×                                             |
| Kategori       GIDA MALZEMELERI       Telep Gun Aralığı       1 lie       51 arası         Seg       Matzeme       FILTRE KAHVE       Birim Fiyat       60,00       TL         Min./Max. Talep Miktar       En çol 100 add       Immediate       Immediate       Immediate         At Olduğu Proje       Immediate       Immediate       Immediate       Immediate       Immediate         Tahmini Birim Fiyat       90       T       Immediate       Immediate       Immediate       Immediate         Tahmini Birim Fiyat       90       T       Immediate       Immediate </td <td>Bina MAHMUTBEY GENEL MERKEZ</td> <td>*</td>                                                                                                    | Bina MAHMUTBEY GENEL MERKEZ                                                | *                                             |
| Kategori     GUDA MALZEMELERI     Talep Gun Araligi     1 me     31 arasi       Sig     Matzeme     FILITRE KAHVE     Birim Flyat     60,00     TL       Min.Max. Talep Miktar     En az 1     En pok 100 adet                                                                                                    |                                                                            |                                               |
| Min./Max. Talep Miktar: En az 1 En çok 100 add<br>Min./Max. Talep Miktar: En az 1 En çok 100 add<br>At Olduğu Proje<br>At Olduğu Proje                                                                                                    | Kategori GIDA MALZEMELERI Talep Gu                                         | un Araligi 1 ile 31 arasi<br>vat 60 00 TI     |
| At Olduğu Proje         Internet Balangış         Açıklama         TIS TEST         İsterenet Entlan Demirtosa Adı         Matka         Backup Cirkazi         İsterenet Entlan Demirtosa Adı         Matka         İsterenet Entlan Demirtosa Adı         İsterenet Entlan Demirtosa Adı         İsterene                                                                                                    | Min./Max. Talep Miktar En az 1 En çok 100 adet                             |                                               |
| At Olduğu Proje       Image: Constraint of the constraint of the constraint of t               |                                                                            |                                               |
| Instal     Image: Sector     Obsysic       Tahmini Blinin Fiyat     00     TL       Toplam Tutar     000     TL       Kullanim Süresi     1     AVLIK       Apklama     194 2019     Image: Sector       TTS TEST     Image: Sector     Dicone       Malzeme/Emtia/Demirkog Adi     Mikta     Binim     Tahmini Binim     Flamani       Kategori     1.00     ADET     1.00     1     AVLIK       FillTRE KAHVE     1.00     ADET     50.00     1     AVLIK       Gram     Image: Sector     Image: Sector     Image: Sector     Image: Sector                                                                                                    | Ait Olduğu Proje                                                           | <b>*</b>                                      |
| Initial     Image: Construction of the image: Construction of the image: Con |                                                                            |                                               |
| Tahmini Birim Fiyat 60 TL   Toplam Tutar 60,00 TL   Kullanim Süresi 1   AVLIK Y   Zorkul ZHB-715.pdf   Kullanim Başlangig:   Zamai   Açıklama   TIS TEST   Lieteye Eke   Dücenle   Malzeme/Emtia/Demirbaş Adı   Mikla   Birim   Tahmini Birim   FillTRE KAHVE   1.00   ADET   1.00   TL   1.00   ADET   1.00   1.4YLIK   Glicente   Dicente   Vicente   Privot   Kategori   FillTRE KAHVE   1.00   ADET   1.00   TL   60,00   TL   0.00   TL   1.00   Advida   Malzeme/Emtia/Demirbaş Adı   Mikla   Birim   Tanan   Vagegi                                                                                                    | Miktar , O AUCI Dosya Ekle                                                 |                                               |
| Toplam Tutar       60,00       TL         Kullanim Süresi       1       AYLIK       XUllanim Başlangış         Zamani       Açıklama         TTS TEST       Image: State State S                                                                                                    | Tahmini Birim Fiyat 60 , 0 TL 💌                                            | Dosya Seç Yükle                               |
| Kullanim Başlangıç     19.4.2019       Zamani       Açıklama       TTS TEST       Liskye Ekt     Dizente       İ       İ       I <tr< td=""><td>Toplam Tutar 60,00 TL ZORLU ZHB-719</td><td>5.pdf</td></tr<>                                                                                                    | Toplam Tutar 60,00 TL ZORLU ZHB-719                                        | 5.pdf                                         |
| Zamani<br>Açıklama<br>TTS TEST<br>Listeye Ekle<br>Dizenle<br>Malzeme/Emtia/Demirbaş Adı Mikla Birim Tahmini Birim F Para Birimi Tahmini Toplam Kullanım Süresi Periyot Kategori<br>Adı AbET 1,00 TL 1,00 1 AYLIK BİLGİ İŞLEM CİR<br>FILİTRE KAHVE 1,00 ADET 60,00 TL 60,00 1 AYLIK GİDA MALZEME<br>Tamam Vazgeç                                                                                                    | Kullanim Başlangıç                                                         |                                               |
| Açıklama<br>TTS TEST<br>Listeye Etle Düzenle<br>Malzeme/Emtia/Demirbaş Adı Mikta Birim Tahmini Birim F Para Birimi Tahmini Toplam Kullanım Süresi Periyot Kategori<br>ALI ALI ALI ALI ALI ALI ALI ALI ALI ALI                                                                                                    | Zamanı                                                                     |                                               |
| Listeye Ekle     Düzenle       Malzeme/Emtia/Demirbaş Adı     Mikta     Birim     Tahmini Birim     Para Birimi     Tahmini Toplam     Kullanım Süresi     Periyot     Kategori       K     BACKUP CİHAZI     1,00     ADET     1,00     TL     1,00     1     AYLIK     BİLGİ İŞLEM CİF       K     FİLİTRE KAHVE     1,00     ADET     60,00     TL     60,00     1     AYLIK     GİDA MALZEME                                                                                                    | Açıklama                                                                   |                                               |
| Listeye Etke       Düzente         Malzeme/Emtia/Demirbaş Adı       Mikta       Birim       Tahmini Birim F       Para Birimi Tahmini Toplam       Kullanım Süresi       Periyot       Kategori         X       BACKUP CİHAZI       1,00       ADET       1,00       TL       1,00       1       AYLIK       BİLGİ İŞLEM CİF         X       FİLİTRE KAHVE       1,00       ADET       60,00       TL       60,00       1       AYLIK       GIDA MALZEME                                                                                                    |                                                                            | →<br>→                                        |
| Listeye Ekle       Důzení         Malzeme/Emtia/Demirbaş Adı       Mikta       Birim       Tahmini Birim F       Para Birimi       Tahmini Toplam       Kullanım Süresi       Periyot       Kategori         K       BACKUP CİHAZI       1,00       ADET       1,00       TL       1,00       1       AYLIK       BİLGİ İŞLEM Cİr         FİLİTRE KAHVE       1,00       ADET       60,00       TL       60,00       1       AYLIK       GIDA MALZEME                                                                                                    |                                                                            |                                               |
| Malzeme/Emtia/Demirbaş Adı       Mikta       Birim       Tahmini Birim F       Para Birimi       Tahmini Toplam       Kullanım Süresi       Periyot       Kategori         X       BACKUP CİHAZI       1,00       ADET       1,00       TL       1,00       1       AYLIK       BİLGİ İŞLEM CİF         X       FİLİTRE KAHVE       1,00       ADET       60,00       TL       60,00       1       AYLIK       GIDA MALZEME                                                                                                    | Listeve Ekle                                                               | Düzenle                                       |
| BACKUP CIHAZI       1,00       ADET       1,00       TL       1,00       1       AYLIK       BILGI IŞLEM CİL         Y       FİLİTRE KAHVE       1,00       ADET       60,00       TL       60,00       1       AYLIK       GIDA MALZEME                                                                                                    | Malzeme/Emtia/Demirbaş Adı Mikta Birim Tahmini Birim F Para Birimi Ta      | hmini Toplam Kullanım Süresi Periyot Kategori |
| FILITRE KAHVE       1,00       ADET       60,00       TL       60,00       1       AYLIK       GIDA MALZEME         I       Image: Image: I                                                                                                    | BACKUP CIHAZI 1,00 ADET 1,00 TL                                            | 1,00 1 AYLIK BİLGİ İŞLEM CİF                  |
| Tamam Vazgeç                                                                                                    | X         FILITRE KAHVE         1,00         ADET         60,00         TL | 60,00 1 AYLIK GIDA MALZEME                    |
| Taman Vazgeç                                                                                                    |                                                                            |                                               |
| Tamam Vazgeç                                                                                                    |                                                                            |                                               |
| Tamam Vazgeç                                                                                                    | 4                                                                          | *                                             |
| Tamam Vazgeç                                                                                                    |                                                                            |                                               |
|                                                                                                    | Tamam Vazge                                                                | ç 👘                                           |

Bu bölümden talebin ilgili şirketi, şirketin hangi binası (Şubesi), departmanı ve servisi olduğu seçilir. Bu aşama talebin onay sürecini belirler. Her kullanıcı sadece yetkili olduğu şirket ve ilgili bölümlerini görebilir.

Bu bölümden malzeme veya malzeme grubu seçimi yapılır. Seçilen malzemeye göre sistem malzeme özelliklerini ekrana getirir.

Eğer malzeme şirketimizin bir projesi için talep edilecek ise ilgili proje seçimi yapılır.

Bu bölüme talep bilgileri girişi yapılır. Eğer malzeme tanımında fiyat değiştirilemez özelliği aktif ise kullanıcı ürün fiyatına müdehale edemez. Yine aynı şekilde ürüne açıklama zorunluğu özelliği verildiyse açıklama yapmadan kaydı tamamlayamaz.

Malzeme talep ekranında farklı şirket için farklı kategoride birden fazla malzeme talebi yapılabilir. Malzeme seçimi ve talep bilgiler girildikten sonra listeye ekle butonuna tıklayarak eklenir. Bu işlemler diğer malzemeler için tekrarlanır. Listeye eklenen malzeme düzenle butonuna basılarak düzenlenebilir.

Tüm işlemler tamamlandıktan sonra, tamam butonuna basıldıktan sonra, seçili malzemeler için onay süreci başlatılmış olur.

#### Uyarı Mesajları

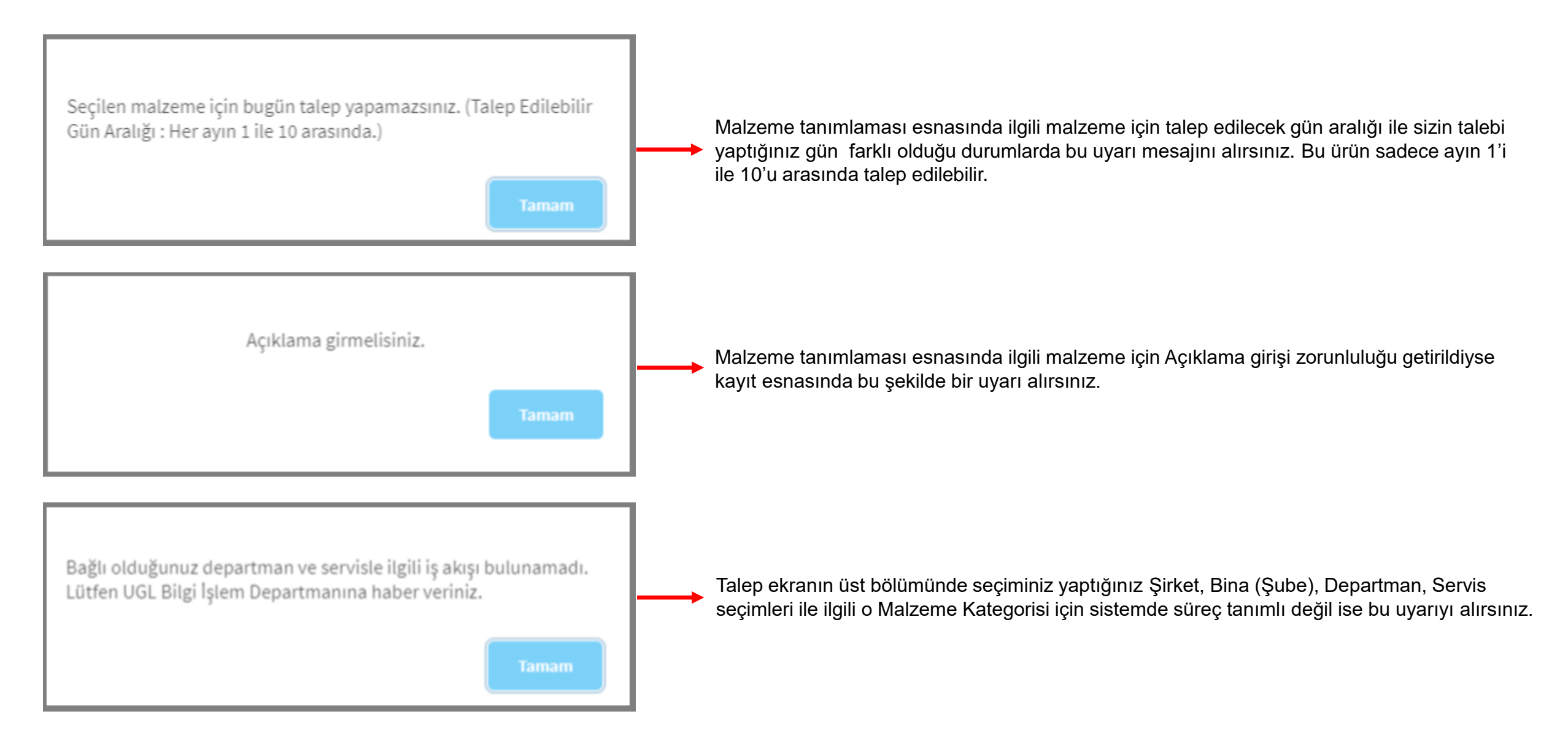

| UTS TAKIP SISTEMI                                                         | ≡               |              |                       |         |                 |       |                |                           |                          |                       |                        |                   | 😧 VOLKAN ÖZDEN |
|---------------------------------------------------------------------------|-----------------|--------------|-----------------------|---------|-----------------|-------|----------------|---------------------------|--------------------------|-----------------------|------------------------|-------------------|----------------|
| Genel İşlemler                                                            | Onayımda Bekler | yen Talepler | /eni Talep Görevlerii | n İslem | n Takibi        |       |                |                           |                          |                       |                        |                   |                |
| 🚯 Talep >                                                                 | Talep 1         | No Birim     | ♥ Kategori            | ,<br>۴  | Tutar / Değer 💡 | Ŷ     | Kayıt Zamanı 💡 | Talep Sahibi Adı Soyadı 💡 | Talep Sahibi Pozisyonu 💡 | Talep Sahibi Şubesi 💡 | Delege Eden Adı Soyadı | Sistem Açıklaması | ę 1            |
| Bekleyen Taleplerim                                                       |                 |              |                       |         |                 |       | •              |                           |                          |                       |                        |                   |                |
| <ul> <li>Onaylanmış Taleplerim</li> <li>Reddedilmiş Taleplerim</li> </ul> |                 |              |                       |         |                 |       |                |                           |                          | No data to display    |                        |                   | *              |
| 🌲 İptal Edilmiş Taleplerim                                                |                 |              |                       |         |                 |       |                |                           |                          |                       |                        |                   |                |
| ≣işlem >                                                                  |                 |              |                       |         |                 |       |                |                           |                          |                       |                        |                   |                |
| Muhasebe Süreçleri >                                                      |                 |              | 🔺 Tüm ta              | leple   | riniz ile       | e ilg | ıili işleml    | eri bu men                | u altından               | takip edek            | oilirsiniz.            |                   |                |
| 🗞 Tanımlamalar 🛛 👌                                                        |                 |              |                       |         |                 |       |                |                           |                          |                       |                        |                   |                |
| 🛃 Zimmet Formları 💦 👌                                                     |                 |              |                       |         |                 |       |                |                           |                          |                       |                        |                   |                |
| 🏳 Talep Takip 🛛 🔸                                                         |                 |              |                       |         |                 |       |                |                           |                          |                       |                        |                   |                |
| 🛔 Organizasyon Şeması                                                     |                 |              |                       |         |                 |       |                |                           |                          |                       |                        |                   |                |
| 🖁 Raporlar                                                                |                 |              |                       |         |                 |       |                |                           |                          |                       |                        |                   |                |
| Diğer                                                                     |                 |              |                       |         |                 |       |                |                           |                          |                       |                        |                   |                |
| 🕞 Oturumu Kapat                                                           |                 |              |                       |         |                 |       |                |                           |                          |                       |                        |                   |                |
|                                                                           | 4               |              |                       |         |                 |       |                |                           |                          |                       |                        |                   |                |
|                                                                           |                 |              |                       |         |                 |       |                |                           |                          |                       |                        |                   |                |

#### Onay Süreci Tamamlanmamış Taleplerinizi Bekleyen Taleplerim Ekranından Takip Edebilirsiniz

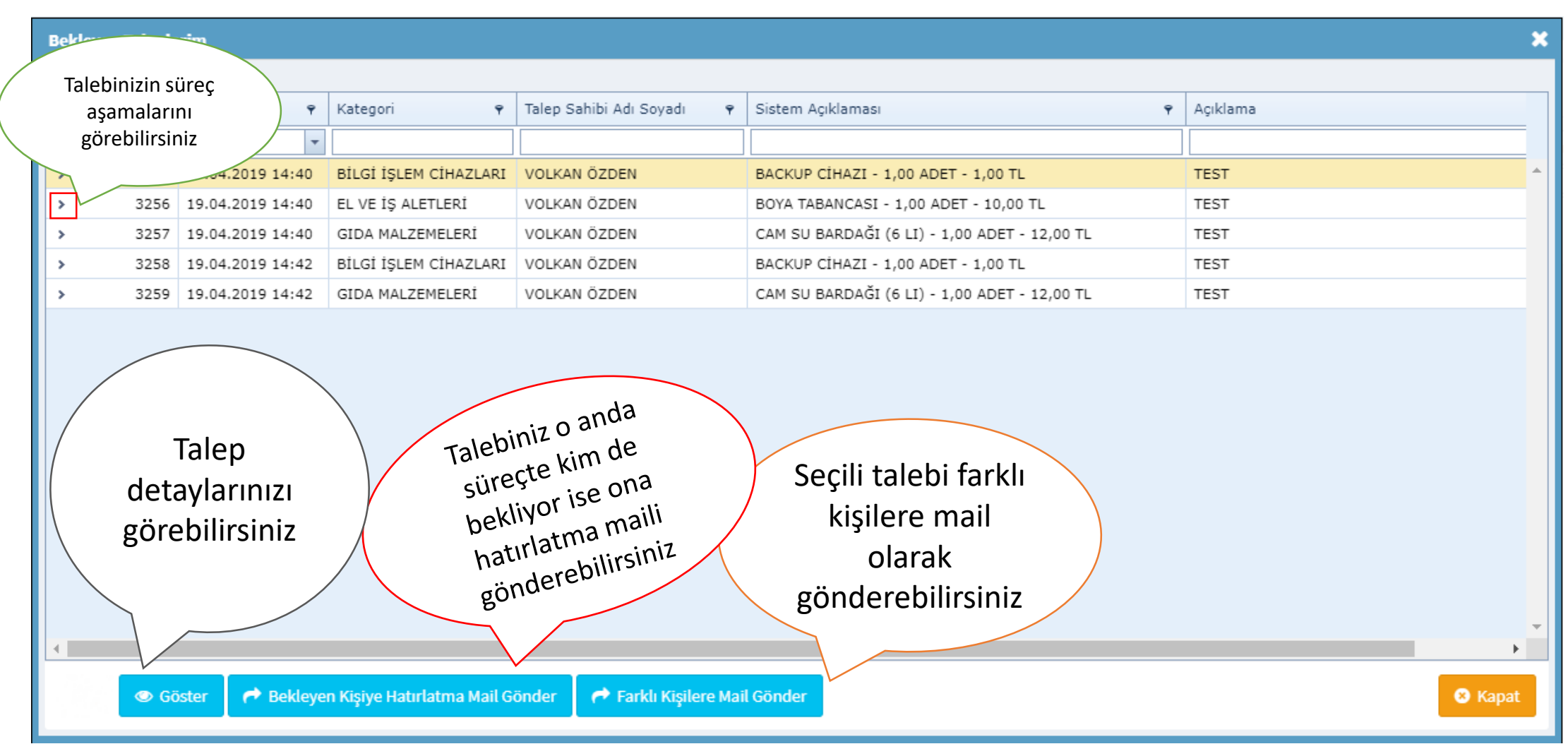

| Bek | leyen Taleple                       | rim              |            |                  |            |                      |                                              |          | 3                                     |
|-----|-------------------------------------|------------------|------------|------------------|------------|----------------------|----------------------------------------------|----------|---------------------------------------|
|     |                                     |                  |            |                  |            |                      |                                              |          |                                       |
|     | Talep No 💡                          | Kayıt Zamanı 🛛 🕈 | Kategori   | Ŷ                | Talep Sahi | bi Adı Soyadı 🛛 🕈    | Sistem Açıklaması 🕈                          | Açıklama |                                       |
|     |                                     |                  |            |                  |            |                      |                                              |          |                                       |
| *   | 3255                                | 19.04.2019 14:40 | BİLGİ İŞ   | LEM CİHAZLARI    | VOLKAN Ö   | ZDEN                 | BACKUP CİHAZI - 1,00 ADET - 1,00 TL          | TEST     | · · · · · · · · · · · · · · · · · · · |
| Г   |                                     |                  |            |                  |            |                      |                                              |          |                                       |
|     | İşlem Yapan                         |                  | Durum      | İşlem            |            | Zaman                | Açıklama                                     |          |                                       |
|     | VOLKAN ÖZI                          | DEN              |            | ONAY İÇİN GÖN    | IDERDÍ     | 19.04.2019 14:40     | TEST                                         |          |                                       |
|     | OKAN ORHA                           | N                |            | ONAY/RED         |            |                      |                                              |          |                                       |
|     | İSMAİL ÇAKI                         | IR               |            | ONAY/RED         |            | Sü                   | rec Asamaları                                |          |                                       |
|     | RESUL TUNC                          | JĞLU             |            | ONAY/RED         |            | 34                   | icç Aşamalan                                 |          |                                       |
|     | GÖKHAN YILDIRIM TEMİN/TEDARİK/İŞLEM |                  |            |                  |            |                      |                                              |          |                                       |
|     |                                     |                  |            |                  |            |                      |                                              |          |                                       |
|     |                                     |                  |            |                  |            |                      |                                              |          |                                       |
| L   | 4                                   |                  |            |                  |            |                      |                                              |          |                                       |
|     | 3756                                | 19 04 2019 14:40 | EL VE İS   | AL ETLERÍ        | VOLKAN Ö   | ZDEN                 | BOYA TABANCASI - 1 00 ADET - 10 00 TI        | TEST     |                                       |
| É   | 3250                                | 19.04.2019 14:40 | CIDA MA    |                  | VOLKANÖ    |                      | CAM SU BARDAČI (6 LT) - 1 00 ADET - 12 00 TI | тест     |                                       |
|     | 5257                                | 19.04.2019 14:40 | GIDA MA    |                  | VOLKAN     |                      | CAN 30 BARDAGI (0 LI) - 1,00 ADET - 12,00 TL |          |                                       |
|     |                                     |                  |            |                  |            |                      |                                              |          |                                       |
|     | 💿 Gö                                | ster 🌈 Bekleye   | n Kişiye H | atırlatma Mail G | önder (    | Farklı Kişilere Mail | Gönder                                       |          | 8 Kapat                               |

| MALZEME/EMTİA/DEMİRBAŞ TALEBİ                                                                                                    |                     |                                                                          |                                                                               | ×      |                                                              |
|----------------------------------------------------------------------------------------------------|---------------------|--------------------------------------------------------------------------|-------------------------------------------------------------------------------|--------|--------------------------------------------------------------|
|                                                                                                    |                     |                                                                          |                                                                               |        |                                                              |
| Şirket     ÜNSPED GLOBAL LOJİSTİK A.Ş.       Bina     MAHMUTBEY GENEL MERKEZ       Departman     BİLGİ İŞLEM       Servis     BİLGİ İŞLEM       Bu malzeme ile ilgili diğer talepler |                     | Talep No<br>Kategori<br>Malzeme<br>Min./Max. Talep Miktar<br>Birim Fiyat | 3255<br>BİLGİ İŞLEM CİHAZLARI<br>BACKUP CİHAZI<br>En az 1 En çok 1<br>1,00 TL |        | Yaptığınız talep ile ilgili d<br>→ görebileceğiniz bu ekrano |
| Ait Olduğu Proje                                                                                                    |                     |                                                                          |                                                                               |        | geçmişte yapılan talepler<br>görebilirsiniz.                 |
| Miktar 1 ,<br>Tahmini Birim Fiyat 1 ,<br>Toplam Tutar 1.00<br>Kullanım Süresi 1<br>Kullanım Başlangıç Zamanı 19.4.2019<br>Açıklama<br>TTS TEST<br>Kapat                              | ADET<br>TL          | Eklenmiş Dosyalar                                                        |                                                                               | Yazdır |                                                              |
| İşlem Yapan İşlem                                                                                                    | Zaman               | Açıklama                                                                 |                                                                               |        |                                                              |
| VOLKAN OZDEN GÖNDE                                                                                                    | Di 19.04.2019 14:40 | TEST                                                                     |                                                                               |        |                                                              |
| OKAN ORHAN 💮 ONAY/R                                                                                                    | D                   |                                                                          |                                                                               |        |                                                              |
| İSMAİL ÇAKIR ONAY/R                                                                                                    | D                   |                                                                          |                                                                               |        |                                                              |
| RESUL TUNOĞLU ONAY/R                                                                                                    | D                   |                                                                          |                                                                               |        |                                                              |
| GÖKHAN YILDIRIM TEMİN/T<br>İŞLEM                                                                                                    | EDARİK/             |                                                                          |                                                                               |        | Süreç Aşamaları                                              |
|                                                                                                    |                     |                                                                          |                                                                               | -      |                                                              |
|                                                                                                    |                     |                                                                          |                                                                               | • •    |                                                              |
|                                                                                                    |                     |                                                                          |                                                                               |        |                                                              |

### ÜNSPED GÜMRÜK MÜŞAVİRLİĞİ & HİZMET SERVİSLERİ

le ilgili detayları u ekranda, aynı zeme ile ilgili talepleri de

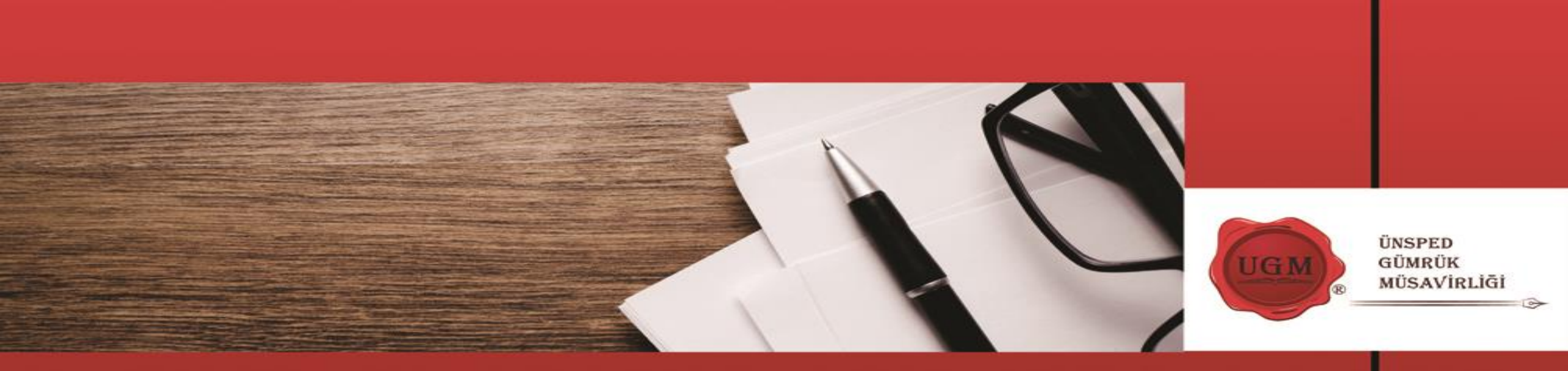

### TARAFINIZA GELEN TALEPLER

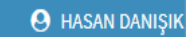

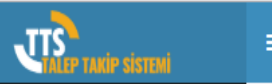

#### Genel İslemler

🚯 Talep

```
📰 İşlem
```

- 🖩 Muhasebe Süreçleri
- 🚳 Tanımlamalar
- 🛃 Zimmet Formları
- 🏳 Talep Takip
- 📥 Organizasyon Şeması
- 🖁 Raporlar
- Diğer
- 🕩 Oturumu Kapat

| Talep No     | Birim         | 🕈 Kate   | gori 💡              | Tutar / Değer   🕈 | ٩   | Kayıt Zamanı 💡   | Talep Sahibi Adı Soyadı 🛛 🕈 | Talep Sahibi Pozisyonu 💡          | Talep Sahibi Şubesi 💡     | Delege Eden Adı Soyadı | Sistem Açıklaması                               |
|--------------|---------------|----------|---------------------|-------------------|-----|------------------|-----------------------------|-----------------------------------|---------------------------|------------------------|-------------------------------------------------|
|              |               |          |                     |                   |     |                  | r                           |                                   |                           |                        |                                                 |
| 3255         | MALZEME/EMTİA | /DE BİLG | İİŞLEM CİHAZLARI    | 1,00              | TL  | 19.04.2019 14:40 | VOLKAN ÖZDEN                | UZMAN - UGL YAZILIM<br>GELİŞTİRME | MAHMUTBEY GENEL<br>MERKEZ |                        | BACKUP CİHAZI - 1,00 ADET - 1,00 TL             |
| 3256         | MALZEME/EMTİA | /DE EL V | E İŞ ALETLERİ       | 10,00             | TL  | 19.04.2019 14:40 | VOLKAN ÖZDEN                | UZMAN - UGL YAZILIM<br>GELİŞTİRME | MAHMUTBEY GENEL<br>MERKEZ |                        | BOYA TABANCASI - 1,00 ADET - 10,00              |
| 3257         | MALZEME/EMTİA | /DE GID/ | A MALZEMELERÍ       | 12,00             | TL  | 19.04.2019 14:40 | VOLKAN ÖZDEN                | UZMAN - UGL YAZILIM<br>GELİŞTİRME | MAHMUTBEY GENEL<br>MERKEZ |                        | CAM SU BARDAĞI (6 LI) - 1,00 ADET -<br>12,00 TL |
| 3258         | MALZEME/EMTİA | /DE BİLG | İİŞLEM CİHAZLARI    | 1,00              | TL  | 19.04.2019 14:42 | VOLKAN ÖZDEN                | UZMAN - UGL YAZILIM<br>GELİŞTİRME | MAHMUTBEY GENEL<br>MERKEZ |                        | BACKUP CİHAZI - 1,00 ADET - 1,00 TL             |
| 3259         | MALZEME/EMTİA | /DE GID/ | A MALZEMELERİ       | 12,00             | TL  | 19.04.2019 14:42 | VOLKAN ÖZDEN                | UZMAN - UGL YAZILIM<br>GELİŞTİRME | MAHMUTBEY GENEL<br>MERKEZ |                        | CAM SU BARDAĞI (6 LI) - 1,00 ADET -<br>12,00 TL |
| İşlem Yapan  |               | Durum    | İşlem               | Zaman             | Açı | iklama           |                             |                                   |                           |                        |                                                 |
| VOLKAN ÖZDE  | EN            |          | ONAY İÇİN GÖNDERDİ  | 19.04.2019 14:42  | ТЕ  | ST               |                             |                                   |                           |                        |                                                 |
| HASAN DANIŞ  | ІК            |          | ONAY/RED            |                   |     |                  |                             |                                   |                           |                        |                                                 |
| İSMAİL ÇAKIR |               |          | ONAY/RED            |                   |     |                  |                             |                                   |                           |                        |                                                 |
| RESUL TUNOĞ  | έLU           |          | ONAY/RED            |                   |     |                  |                             |                                   |                           |                        |                                                 |
| ÖZGÜR SAYIN  |               |          | TEMİN/TEDARİK/İŞLEM |                   |     |                  |                             |                                   |                           |                        |                                                 |
|              |               |          | Seçi                | li talep          | üz  | erinde iş        | lem yapma                   | k için bu b                       | outona tiklay             | yınız                  |                                                 |
|              |               | /        |                     |                   |     |                  |                             |                                   |                           |                        |                                                 |
|              |               |          |                     |                   |     |                  |                             |                                   |                           |                        |                                                 |

| MALZEME/EMTİA/DEMİRBAŞ TALE                                              | ві                                   |                                                           |                                                                    | ×             |
|--------------------------------------------------------------------------|--------------------------------------|-----------------------------------------------------------|--------------------------------------------------------------------|---------------|
| Şirket ÜNSPED GLOBAL I<br>Bina MAHMUTBEY GEN<br>Departman Bil.Gİ İŞLEM   | LOJISTIK A.Ş.<br>EL MERKEZ           | Talep No<br>Kategori<br>Maizeme<br>Min./Max. Talep Miktar | 3255<br>BİLGİ İŞLEM CİHAZLARI<br>BACKUP CİHAZI<br>En az 1 En çok 1 | Yapt          |
| Bu malzeme ile ilgili diğer talepler                                     |                                      | Birim Fiyat                                               | 1,00 TL                                                            | aynı          |
| Ait Olduğu Proje                                                         |                                      |                                                           |                                                                    | göre          |
| autor.                                                                   |                                      | Ekiopmia Dosvolar                                         |                                                                    |               |
| Tahmini Birim Fiyat                                                      | 1 .0 TL -                            | Lipo                                                      |                                                                    |               |
| Toplam Tutar<br>Kullanım Sürəəl<br>Kullanım Başlangıç Zamanı<br>Açıklama | 1,00 TL<br>1 YILLIK ¥<br>19.4.2019 ¥ |                                                           |                                                                    |               |
| TTS TEST                                                                 |                                      |                                                           |                                                                    |               |
|                                                                          |                                      |                                                           |                                                                    | <b>-</b>      |
|                                                                          | //                                   | . €                                                       |                                                                    | •             |
|                                                                          |                                      |                                                           |                                                                    |               |
| Kategori                                                                 | Malzeme Adı                          | Miktar Birim Tahmini Birim Fix                            | vat Para Birimi Tahmini Toplam Fiv Acıklama                        |               |
| EL VE İŞ ALETLERİ                                                        | BOYA TABANCASI                       | 1,00 ADET 10,0                                            | 00 TL 10,00                                                        | <b>^ </b>     |
| GIDA MALZEMELERI                                                         | CAM SU BARDAGI (6 LI)                | 1,00 ADET 12,0                                            | 00 TL 12,00 ASASA                                                  | Eger<br>malze |
| Taleplerin Toplam Tutarı 23                                              | 3,00 TL                              |                                                           |                                                                    | Bupu          |
|                                                                          |                                      |                                                           |                                                                    | Bullu         |
| Görücləriniz                                                             |                                      |                                                           |                                                                    |               |
| Gorușieriniz                                                             |                                      |                                                           |                                                                    |               |
|                                                                          |                                      |                                                           |                                                                    |               |
|                                                                          |                                      |                                                           |                                                                    |               |
| Onay Red                                                                 | Vazgeç                               | Yönlendir Kontrole Gönder                                 | Talebi İptal Et Değiştir                                           | Vazele        |
|                                                                          |                                      |                                                           |                                                                    |               |
| Islem Yapan                                                              | Islem Zaman                          | Aciklama                                                  |                                                                    | işlen         |
| VOLKAN OZDEN                                                             | CONDERDI 19.04.2019 14               | :40 TEST                                                  |                                                                    |               |
| OKAN ORHAN                                                               |                                      |                                                           |                                                                    |               |
|                                                                          |                                      |                                                           |                                                                    |               |
|                                                                          | UNATIKED                             |                                                           |                                                                    |               |
| RESUL TUNOGLU                                                            | ONAY/RED                             |                                                           |                                                                    |               |
|                                                                          | metally men a shore                  |                                                           |                                                                    |               |
| GÖKHAN YILDIRIM                                                          | TEMİN/TEDARİK/<br>İŞLEM              |                                                           |                                                                    |               |

Yaptığınız talep ile ilgili detayları görebileceğiniz bu ekranda, aynı zamanda bu malzeme ile ilgili geçmişte yapılan talepleri de görebilirsiniz.

Eğer Talep de bir den fazla malzeme var ise, bu listede o malzemeler listelenir. Onay yapacak kişi, mevcut malzeme ile bu malzemelerden istediğini veya hepsini de aynı anda onaylayabilir. Bunun için satır başlarında bulunan kutuları işaretlemesi yeterlidir.

şlem butonları, sonraki sayfada detaylı anlatılacaktır.

Talep Takip Sistemi Modüler Yetki Sistemine göre çalışır. Şirket, Bina, Departman, Servis, Kategori, Malzeme yetkilendirmelerinin yanında kişi bazlı yetkilendirme de sistem tarafından otomatik yapılır. Bu nedenle aynı sayfada bazen farklı butonları aktif görebilir bazı butonları göremezsiniz.

| Onay                                     | Red                                                   | Vazgeç                                      | Onay aşamasında görünen standart işlem butonları                                                                                                    |
|------------------------------------------|-------------------------------------------------------|---------------------------------------------|----------------------------------------------------------------------------------------------------|
| Yönlendir<br>Kontrole Gönder             | Bir işlemi başka<br>sahip olur.<br>İlgili kişi konu h | a bir kişiye yönlenc<br>akkında kontrol et  | dirme için kullanılılr, yönlendirilen kişi yönlendiren kişinin yetkilerine<br>tmesini istediği hususlar için talebi yönlendirebilir. Kontrol edecek kişi yetki durumuna göre, tüm talep de değişiklik |
| Talebi İptal Et                          | Yetki dahilinde                                       | adece yorum yapa<br>açılmış bir talep ip    | otal edilebilir                                                                                                    |
| Değiştir                                 | Açılmış bir taler<br>alanlar değişikli                | o onay sürecindek<br>k yapılabilir durum    | ki kullanıcılar tarafından değiştir butonuna basılarak değiştirilebilir. Butona basıldığında ekrandaki bilgi girişi yapılmış<br>na gelir. İşlem butonları değişir.                                    |
| Kaydet                                   | Değiştir butonu<br>değişiklikler kay                  | na basıldıktan sor<br>/dedilir. Ekran ilk a | nra ekrana gelir. Ekranda yapılan değişiklik sonrasında bu buton ile<br>açıldığı hale gelir.                                                                                                    |
| Eklenmiş dos<br>görüntülemel<br>bu ikona | yaları<br>< için                                      |                                             |                                                                                                    |
|                                          |                                                       |                                             | Dosya Seç Yükle                                                                                                    |
|                                          | Eklenmiş dosy                                         | ayı bu ikona basaı                          | ırak kaldırabilirsiniz.                                                                                                    |

Talep Sahibi Po:

|                        | ≡                                    |               |
|------------------------|--------------------------------------|---------------|
| Genel İşlemler         |                                      |               |
| 🚯 Talep >              | Onayımda Bekleyen Talepler Yeni Tale | ep Gorevlerim |
|                        | Talep No Birim Ka                    | tegori        |
| 🚍 işiem 🛛 🔸            |                                      |               |
| ⊞ Muhasebe Süreçleri > |                                      |               |

🚓 Tanımlamalar

🛃 Zimmet Formları

🏳 Talep Takip

📥 Organizasyon Şeması

🖹 Raporlar

Diğer

🕩 Oturumu Kapat

Onay süreci tamamlanmış bir talep, sistem de talebi yerine getirecek kişi olarak belirlenen personele iş emir olarak düşer. İlgili personel kendisine gelen iş emirlerini görevlerim sekmesinden takip edebilir ve gerekli işlemleri yapabilir.

İşlem Takibi

Kayıt Zamanı

Oluşturan Adı Soyadı

Talep Sahibi Adı Soyadı

| TALEP TAMIP STOTEMI    |                                                                                                    |   |
|------------------------|----------------------------------------------------------------------------------------------------|---|
| Genel İşlemler         | Onayımda Bekleyen Talepler Yeni Talep Görevlerim İşlem Takibi                                                                                                    |   |
| 🚯 Talep >              | Başlangıç Tarihi Bitiş Tarihi                                                                                                    |   |
| ≓ işlem >              | 29.3.2019 <b>v</b> 20.4.2019 <b>v Q</b> Bul                                                                                                    |   |
| 🖩 Muhasebe Süreçleri > | Talep No       Birim       P       Kategori       P       Kayıt Zamarı       P       Talep Sahibi Adı Soyadı       P       Talep Sahibi Şubesi       Hangi Bina İçin       P       Talep Sahibi |   |
| 🗞 Tanımlamalar 🛛 🔹 👌   |                                                                                                    |   |
| 🗐 Zimmet Formları >    |                                                                                                    |   |
| 🏳 Talep Takip >        | İlgili porconal, vordiği iki tarih arasında gorcoklastirmiş olduğu                                                                                                    |   |
| 📥 Organizasyon Şeması  | onay, kontrol ve görev işlemlerini bu ekranda listeleyip görüntüleyebilir                                                                                                    |   |
| 🖥 Raporlar             |                                                                                                    |   |
| Diğer                  |                                                                                                    |   |
| 🕩 Oturumu Kapat        |                                                                                                    |   |
|                        |                                                                                                    |   |
|                        |                                                                                                    |   |
|                        |                                                                                                    |   |
|                        |                                                                                                    |   |
|                        | Göster                                                                                                    | - |

**OKAN ORHAN** 

ÜNSPED GÜMRÜK MÜŞAVİRLİĞİ & HİZMET SERVİSLERİ

JTS

≡

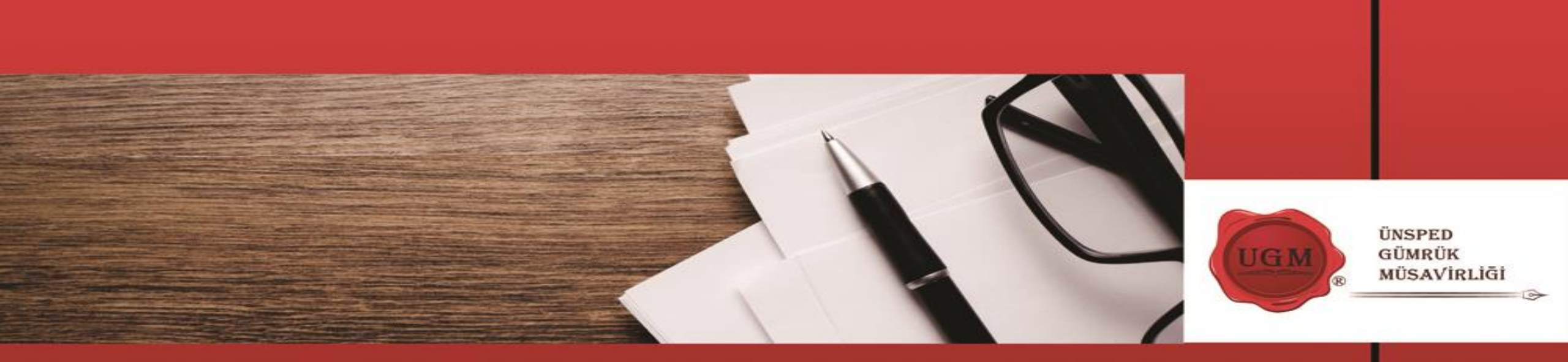

### SATICI FATURA ÖDEMELERİ

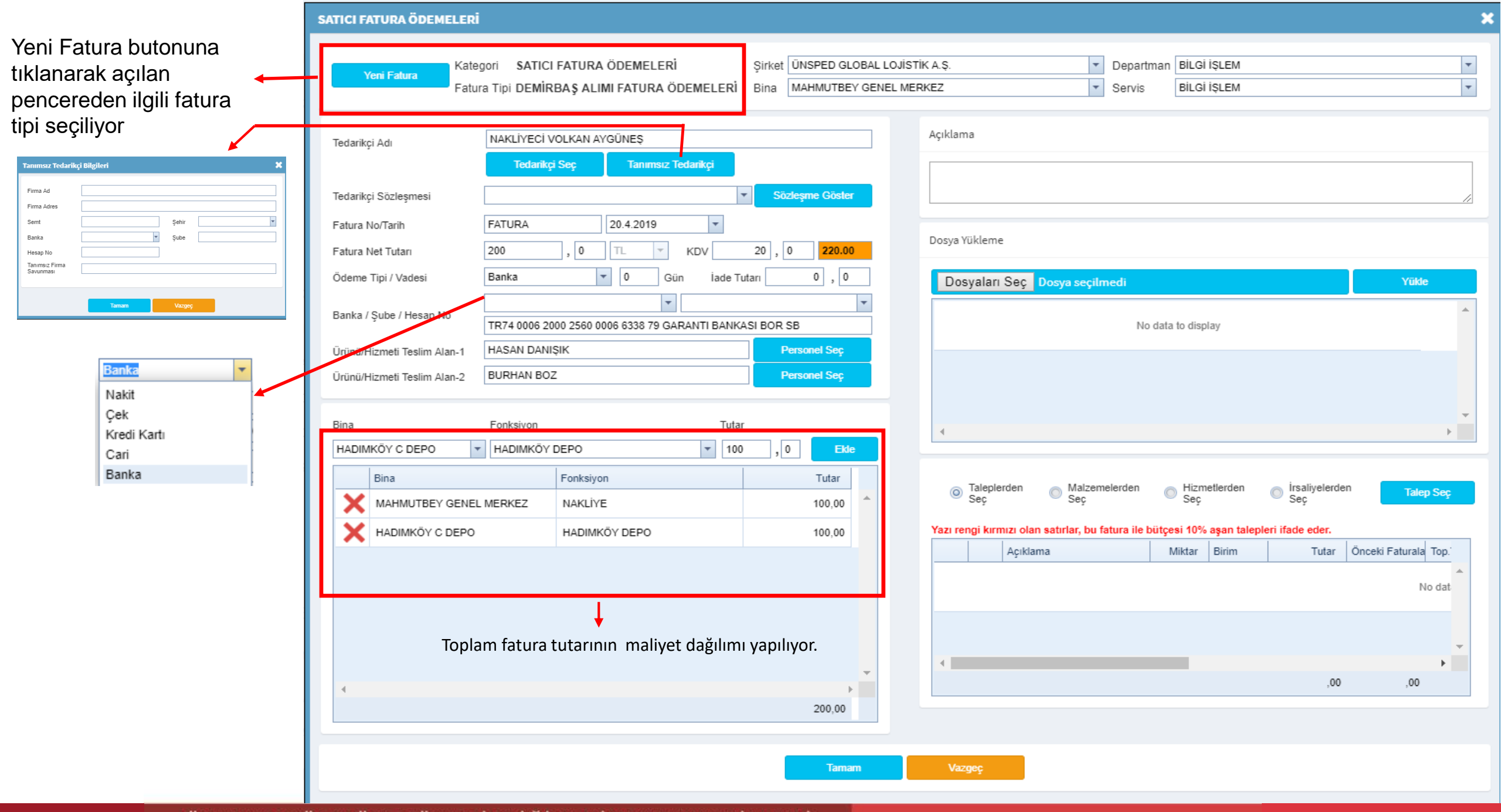

ÜNSPED GÜMRÜK MÜŞAVİRLİĞİ & HİZMET SERVİSLERİ

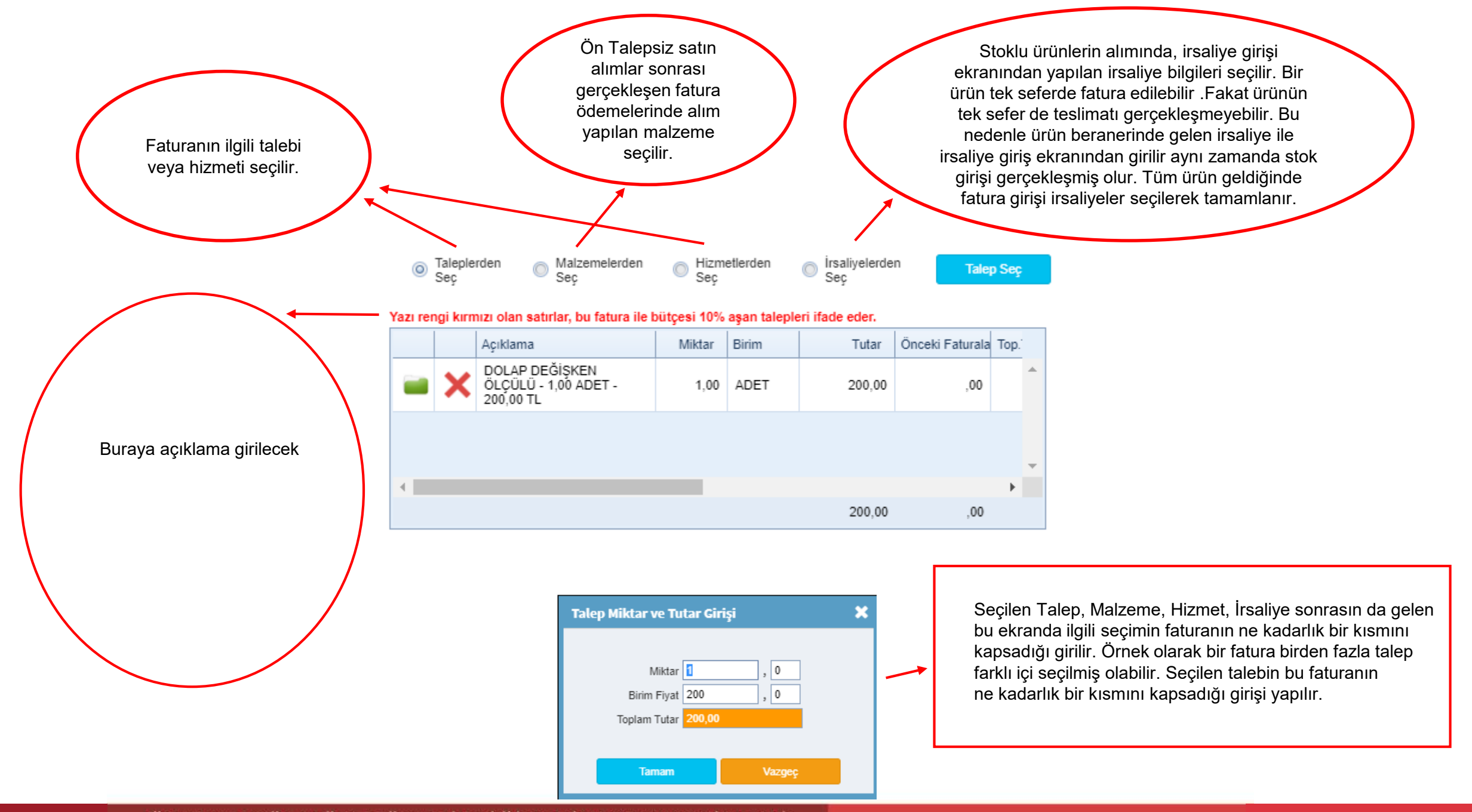

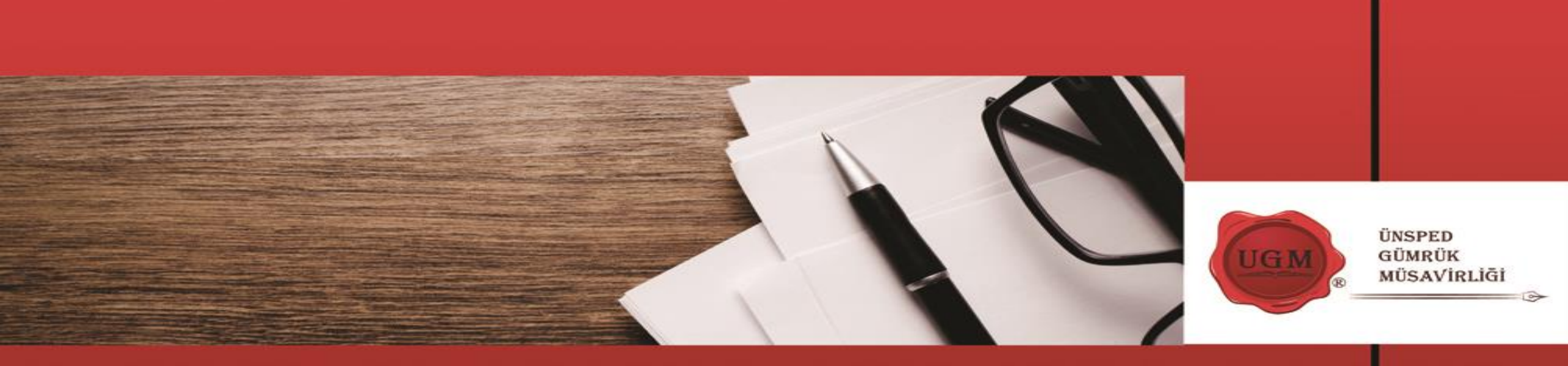

### **DELEGASYON TANIMLAMA**

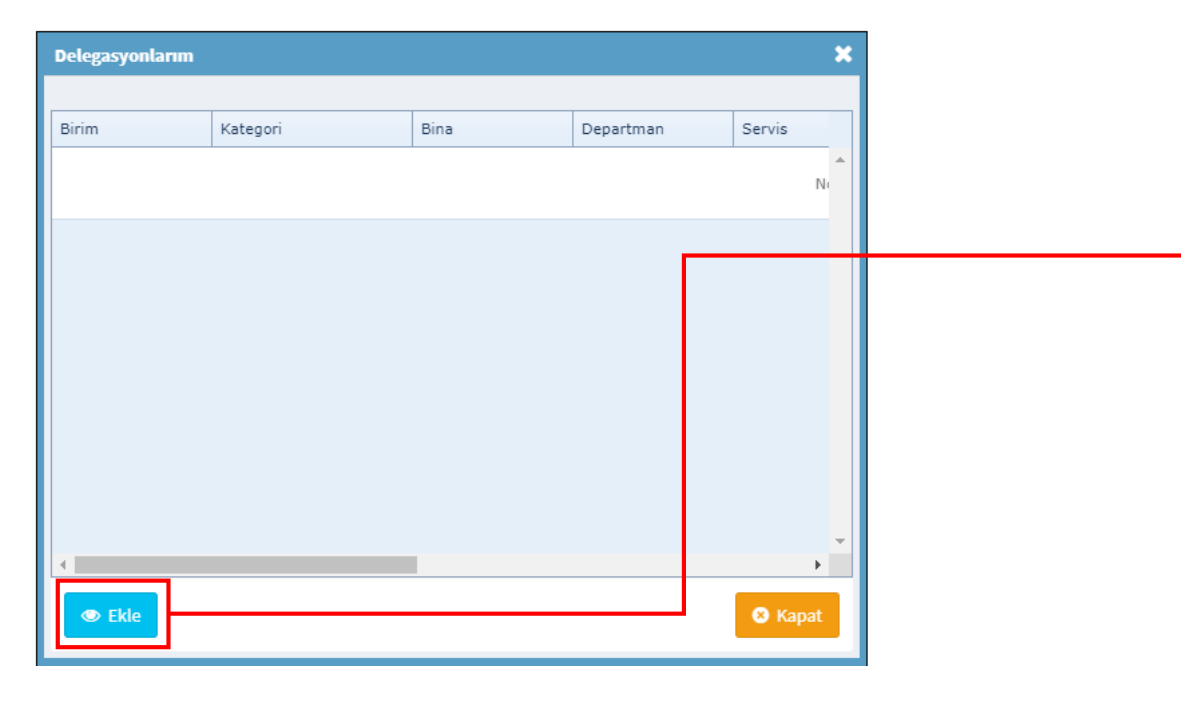

Delegasyon sistemi personelimizin sistem üzerindeki süreçlerinin tamamını veya verdikleri kriterlerdeki süreçlerini belirledikleri tarihler arasında başka bir personele yönlendirmesidir. Delegasyon tanımlandığı anda o an bekleyen talepler ve ilerde oluşacak talepler hedeflenen personelimizin onayına gidecektir. Delegasyonun süresinin bitmesiyle veya iptal edilmesiyle birlikte tüm yönlendirmeler kapatılır. O anda henüz onaylanmamış talepler mevcutsa tüm bu talepler asıl işlem yapacak kişinin ekranında geri gelir.

| Yeni Delegasyon  |                                | × |
|------------------|--------------------------------|---|
| Hangi Birim      | Henei inin hos olması gerekli  | - |
| Hangi Kategori   | Hepsi için boş olması gerekli. | • |
|                  |                                | • |
| Hangi Şirket     | Hepsi için boş olması gerekli. |   |
| Hangi Bina       | Hepsi için boş olması gerekli. | - |
| Hangi Departman  | Hepsi için boş olması gerekli. | • |
| Hangi Servis     | Hepsi için boş olması gerekli. | - |
| Hadaf Davaaral   |                                |   |
| Baslangic Tarihi | 20.4.2019                      |   |
| Sona Erme Tarihi | 20.4.2019                      |   |
| 🖹 Kaydet         | ⊗ Vazge                        | ç |

Ekran da görüldüğü üzere, personelimiz sadece belirttiği kriterdeki süreçleri hedef personelimize yönlendirebileceği gibi tüm süreçleri de yönlendirebilir.

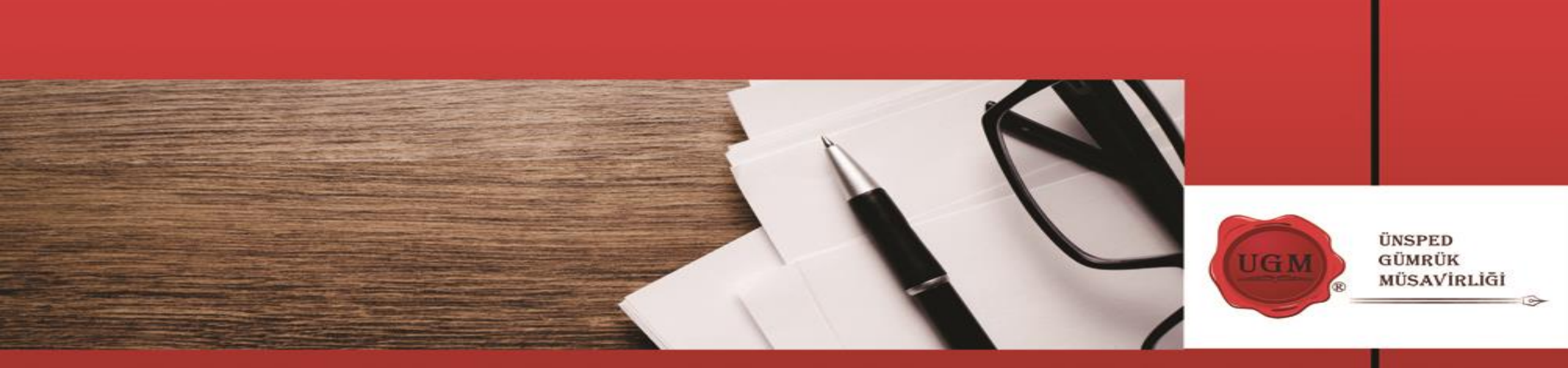

## CARİ HESAPLAR VE MALİYET TAKİBİ

| şlangıç Taril<br>ş Tarihi                     | hi 1           | 2.2019<br>0.4.2019<br>Listele |                 |                    |               |                |                                    |
|-----------------------------------------------|----------------|-------------------------------|-----------------|--------------------|---------------|----------------|------------------------------------|
| Belge No                                      | 🕈 Belge Tarihi | 🕈 Kategori                    | 🕈 Açıklam       | a Ŷ                | Borç 🕈        | Alacak 💡       | Bakiye 🕈                           |
|                                               |                |                               |                 |                    |               |                |                                    |
|                                               | 31.01.2019     |                               | ALACA           | K DEVIR            | ,00           | 383,04         | -383,04                            |
| 117                                           | 01.02.2019     | GENEL MASRAF L                | STELERİ TALEP   | NO : 1115 (SARI AH | ,00           | 136,92         | -519,96                            |
| 118                                           | 01 02 2010     | OENEL MASDAEL                 |                 | NO - 4440 (AHU ME) |               | 426.02         | -656,88                            |
| 119                                           | (              |                               |                 |                    |               |                | -853,80                            |
| 124                                           |                |                               |                 |                    |               |                | -865,30                            |
| 128                                           |                |                               |                 |                    |               |                | -5.060,86                          |
| 129                                           | Sister         | m avans cari h                | iesabi takip ed | debilmekted        | ir. Avans tal | lepleriniz     | -5.363,83                          |
| 165                                           | or             | navlandığında                 | sistem sizi oto | omatikman l        | borclandıra   | caktır.        | -3.783,83                          |
| 166                                           | Almis ol       | ,<br>duğunuz avar             | usa istinaden v | antığınız ha       | rcamaları m   | nasraf listesi | 23.668,67                          |
| 170                                           | talonlori      | olucturabilira                | iniz Du macra   | f listolorinin     | onavlanma     | suda hirlikta  | 25.668,67                          |
|                                               | talepieri      |                               |                 |                    | Unayianina    |                | 25.688,67                          |
| 167                                           | SI             | stem sizi alaca               | akiandirarak c  | ari nesabini       | oluşturmak    | tadır.         | 25.684,17                          |
| 167<br>143                                    | 0.             |                               |                 |                    |               |                | 29.684,17                          |
| 167<br>143<br>169                             |                |                               |                 |                    |               |                | 27.689,70                          |
| 167<br>143<br>169<br>140                      |                |                               |                 |                    |               |                | -3.762,80                          |
| 167<br>143<br>169<br>140<br>155               |                |                               |                 |                    |               |                | 5 242 20                           |
| 167<br>143<br>169<br>140<br>155<br>141        | 25.02.2019     | GENEL İS AVANSI               |                 | NO - 1582 (LQL EL  | 4.50          | 00             | -5.342,80                          |
| 167<br>143<br>169<br>140<br>155<br>141<br>171 | 25.02.2019     | GENEL İŞ AVANSI               |                 | NO : 1582 (UGL ELM | 4,50          | ,00,           | -5.342,80<br>-5.338,30<br>5.161.70 |
| 167<br>143<br>169<br>140                      |                |                               |                 |                    |               |                | -3.762,8                           |

| M | aliyetler         |                   |               |                        |          |                              |                   |             |                              |                                     | ×          |
|---|-------------------|-------------------|---------------|------------------------|----------|------------------------------|-------------------|-------------|------------------------------|-------------------------------------|------------|
| 1 | ārih Aralığı      | 1.2.2019          | ▼ 20.4.2019   | De                     | taylı Li | stele                        |                   |             |                              |                                     |            |
| _ |                   |                   |               |                        |          |                              |                   |             |                              |                                     |            |
|   | 🔲 Şirket          | 🗌 Bina 🔲 Dep      | partman 🔲 Sei | rvis 🔲 Kategori        | ▼ Fa     | atura/Masraf Tipi            | V For             | nksiyon TL  | BAZINDA 🔻 ONAYLANM           | IŞLAR 🔻 Gruplu Listele              |            |
|   | Durum 💡           | Fatura/Belge No 🖣 | P Tarihi 🗣    | Tedarikci              | Ŷ        | Tutar 🗣                      | P.B. 🕈            | Talep No 💡  | Fonksiyon 💡                  | Fatura/Masraf Tipi 💡 I              |            |
| ī |                   |                   |               | -                      | -        |                              |                   |             |                              |                                     | -          |
| 4 | BEKI İYOR         | APK20190000013    | 3 23 03 2019  |                        | FRİ      | 70.64                        | ті                |             | 2018 VILL 40 DEKAR ARMUT     | VAKIT FATURA ÖDEMELERİ              | ×          |
|   | ONAYLANDI         | 155               | 22.02.2019    | Masraf Listeleri - OSM | AN KO    | F 23.51                      | TL                | 1647        | 2018 YILI 30 DEKAR ELMA 1    | ZIRAI GECICI ISCILIK                | *          |
|   | ONAYLANDI         | APK20190000004    | 4 06.02.2019  | APAK PETROL ÜRÜN       | LERİ     | 529.29                       | TL                | 2047        | 2018 YILI 30 DEKAR ELMA 1    | YAKIT FATURA ÖDEMELERİ              | ĸ          |
|   | ONAYLAND          |                   |               |                        |          |                              | -                 |             |                              |                                     | «          |
|   |                   | tkili olduğur     | ouz sirkotla  | orin fatura ver        |          | approf giris                 | lori ci           | racında v   | anılan məliyət dağ           | ğılımlarını talan                   | ×          |
|   |                   | ikili oluuyul     | nuz şirkelle  |                        |          | tası ar yırış<br>tala butoni | ien si<br>Lilo te | lasiliua y  | apilari maliyet uaj          | yiiiiiiaiiiii talep<br>iz Acoăudoki |            |
|   | ONAYL             |                   |               |                        |          |                              |                   | alep bazir  |                              | liz. Aşayluaki                      |            |
|   |                   | GO                | ster paton    | unu Kullanara          | ak iis   | stelediginiz                 | : talep           | nenn dela   | iyiarına ulaşabılırs         |                                     |            |
|   | ONAYL             | Srupiu List       | ele butonu    | nu ve sol tara         | atino    | akı seçen                    | ekieri            | kullanara   | k grupiama yapat             | bilir istediğiniz                   |            |
|   | ONAYL             |                   |               | parabi                 | rimi     | bazında ra                   | aporla            | yabilirzini | Ζ.                           |                                     | k I        |
|   | ONAYLAND.         |                   | 20.02.2010    |                        |          |                              |                   |             | 2010 1121 000 0210 1111 1101 |                                     | ĸ          |
|   | ONAYLANDI         | 155               | 22.02.2019    | Masraf Listeleri - OSM | AN KO    | F 50,00                      | TL                | 1647        | 2018 YILI 500 DEKAR PIVOT    | ZİRAİ GEÇİCİ İŞÇİLİK                | ×          |
|   | ONAYLANDI         | 157               | 23.02.2019    | Masraf Listeleri - OSM | AN KO    | F 80,00                      | TL                | 1670        | 2018 YILI 500 DEKAR PIVOT    | BORSA TESCILI                       | ĸ          |
|   | ONAYLANDI         | 157               | 23.02.2019    | Masraf Listeleri - OSM | AN KO    | F 88,00                      | TL                | 1670        | 2018 YILI 500 DEKAR PIVOT    | BORSA TESCILI                       | *          |
|   | ONAYLANDI         | 157               | 23.02.2019    | Masraf Listeleri - OSM | AN KO    | F 6,00                       | TL                | 1670        | 2018 YILI 33 DEKAR TARLA 1   | BORSA TESCILI                       | ×          |
|   | ONAYLANDI         | 157               | 23.02.2019    | Masraf Listeleri - OSM | AN KO    | F 5,00                       | TL                | 1670        | 2018 YILI 33 DEKAR TARLA 1   | BORSA TESCILI                       | * <b>-</b> |
|   | •                 |                   |               |                        |          |                              |                   |             |                              | •                                   |            |
|   | Page 1 of 24 (235 | 56 items) 🔇 🚺 2   | 23456         | 7 22 23 24             | ⊘        |                              |                   |             |                              |                                     |            |
| - |                   |                   |               |                        |          |                              |                   |             |                              |                                     |            |
|   |                   |                   |               |                        |          |                              |                   |             |                              |                                     |            |
|   |                   |                   | _             |                        |          |                              |                   |             |                              |                                     |            |

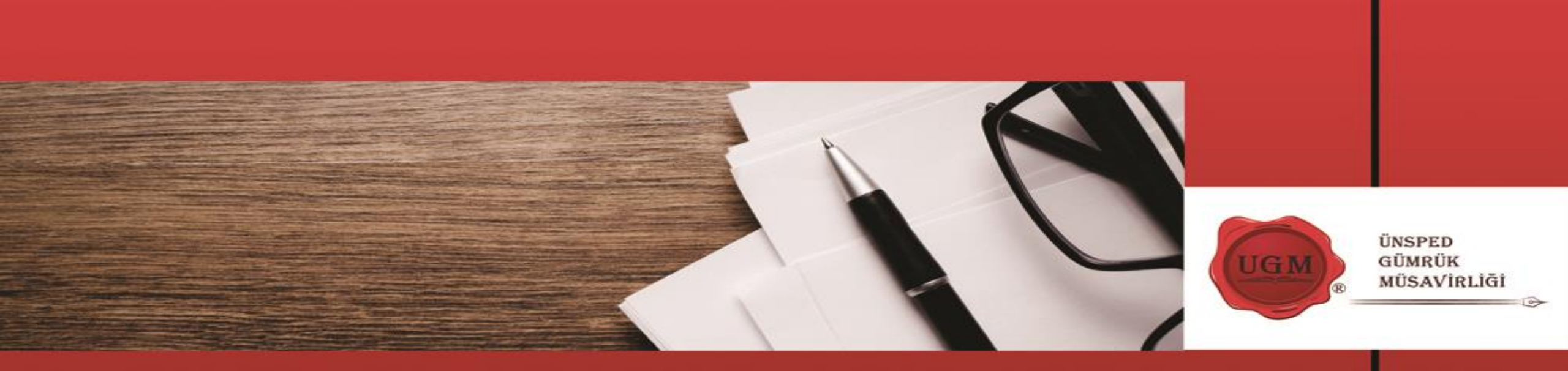

### PERSONEL İZİN TALEPLERİ

#### YILLIK İZİN

| Talep Edilen Personel VOLKAN ÖZDEN; UZMAN - Personel Bilgileri              | UGL YAZILIM GELİŞTİRME; MAHMUTBEY GENEL MERKEZ                                                                                                    | Bu kısımda default olarak kendi<br>bilgileriniz gelir dilerseniz<br>başka bir personelde<br>secebilirsiniz.                                               |
|-----------------------------------------------------------------------------|----------------------------------------------------------------------------------------------------|----------------------------------------------------------------------------------------------------|
| Personel Şirket<br>Kalan İzin                                               | ÜNSPED GLOBAL LOJİSTİK A.Ş.                                                                                                    | Personel SicilNo 340128589<br>İşe Başlama Tarihi                                                                                                    |
| Personel İzin Talep Bilgil                                                  | eri                                                                                                    | Dosya Yükleme ve Personel İzin Tarihçesi                                                                                                    |
| İzin Başlangıç Zamanı<br>İzin Bitiş Zamanı<br>İzin Süresi<br>İş Başı Tarihi | 21.04.2019       •       08:00       •         21.04.2019       •       18:00       •         Gün       Saat       Dakika       •       Ücret kesir         •       0       •       0       •       08:00       • | Dosya Yükle<br>Dosya Seç Yükle<br>ntisi yapılacaktır<br>No data to display                                                                                |
| Izin Türü<br>Izin Sebebi<br>Izin Adresi<br>Ücret ke                         | © Ocretli Izin<br>© Ocretsiz Izin<br>esintisi yapılmayacaktır<br>Taman Vazgeç                                                                                                    | Onay Durumu       İzin Tipi       İzin Başlangıç Tarihi       İzin Bit         Daha önceden açılmış izin talepleri Bu kısımda görüntülenmektedir.       • |

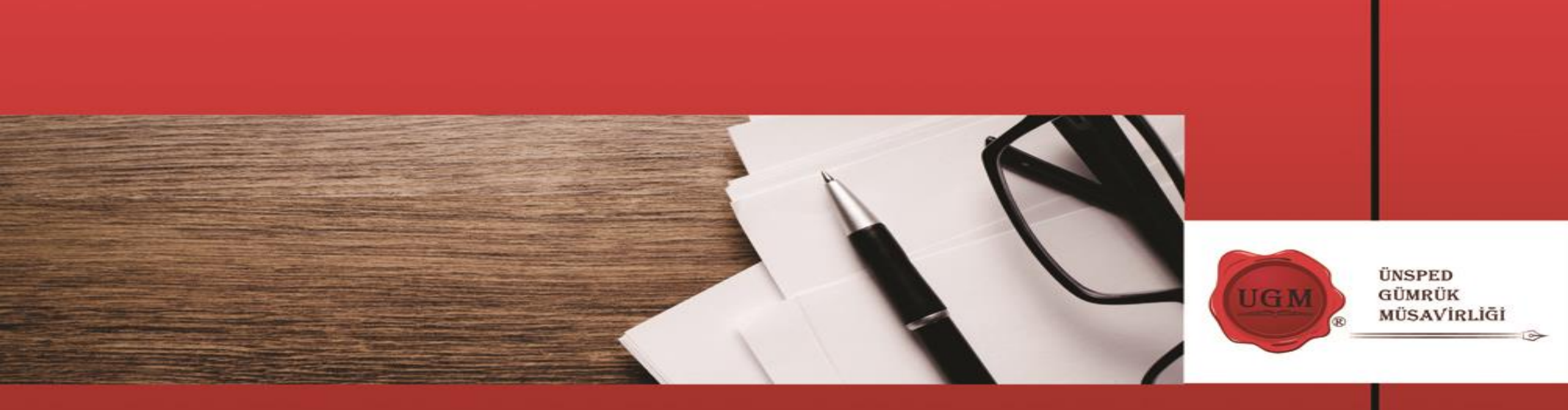

## HIZMETLER

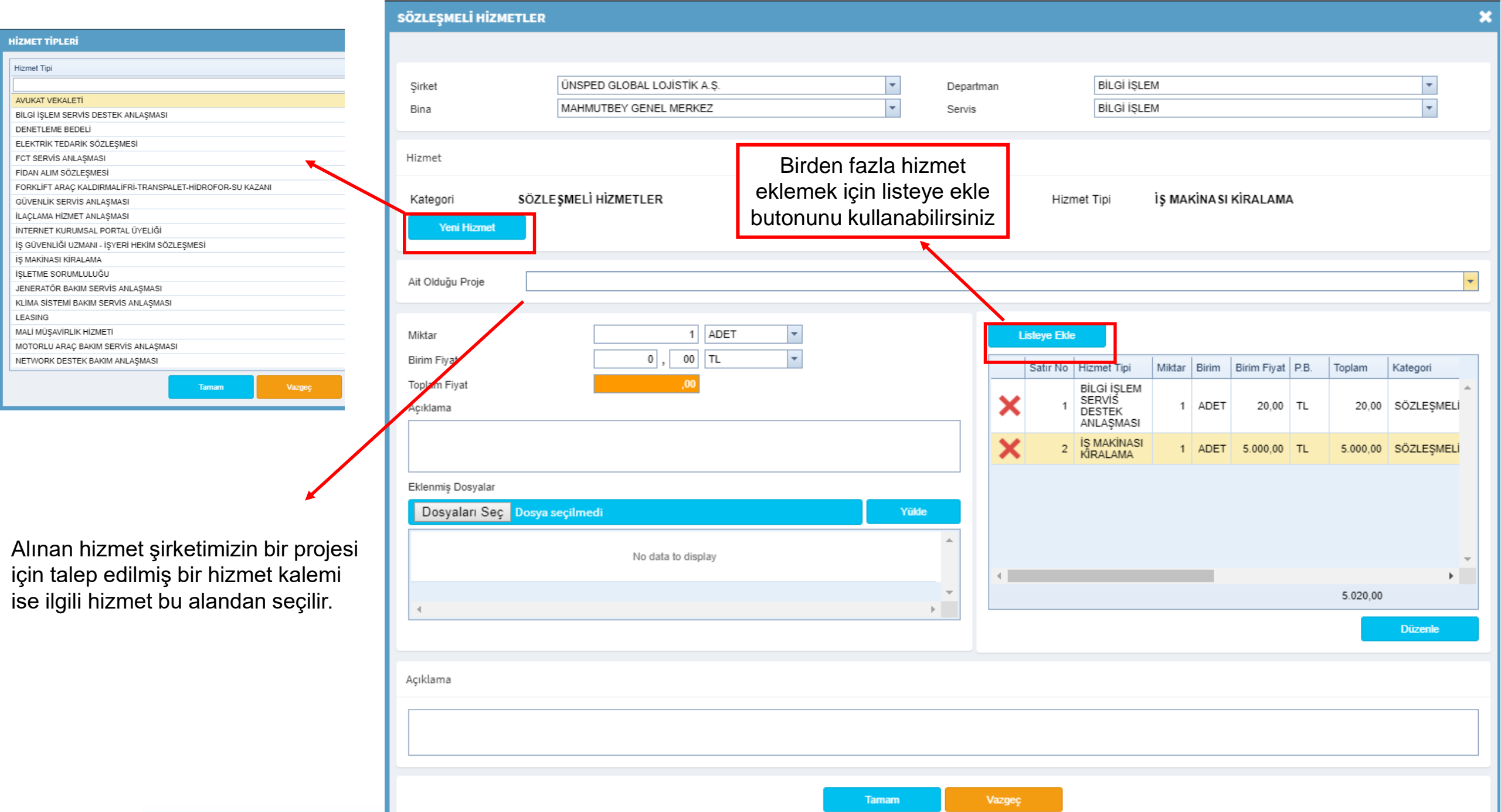

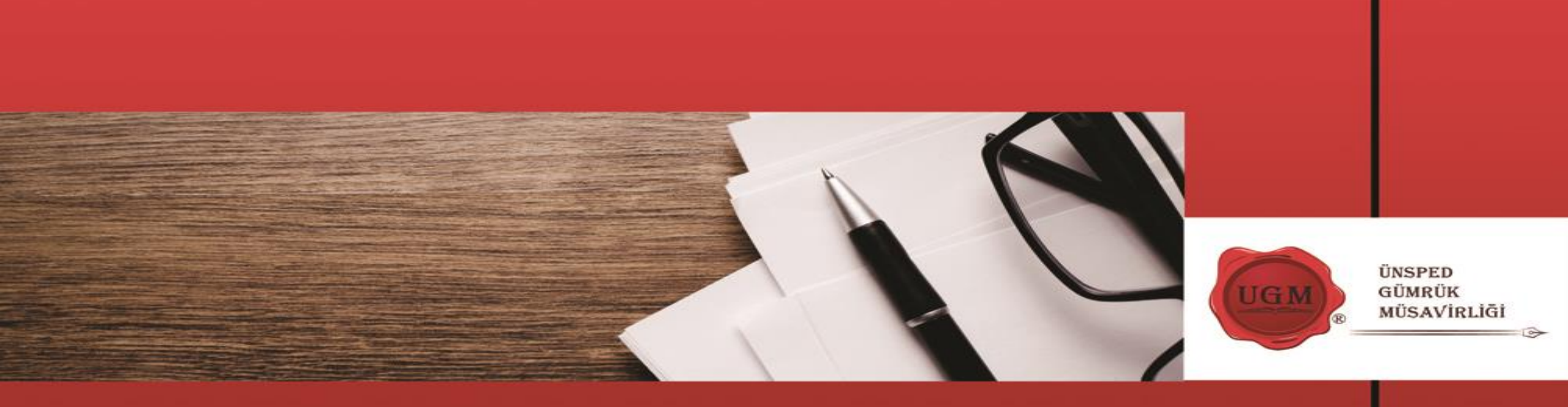

### MASRAFLAR

Bu kısımda talep yapan kişinin cari bakiyesi görülmektedir. Avans Durumu kısmında girilmek istenen masraf için daha önce iş vansı talep edilip edilmediği belirtilmelidir. Eğer avans talep edilmesiyse kişinin cari hesabına işlem yapılmayacaktır.

BU MASRAFLAR İÇİN ÖNCEDEN AVANS TALEP ETMİŞTİM. BU MASRAFLAR İÇİN ÖNCEDEN AVANS TALEP ETMEDİM.

Birden fazla masraf girişi için listeye ekle butonunu kullanabilirsiniz.

Daha önce bu masrafa istinaden bir ön talep açmış iseniz bu kısımdan seçebilirsiniz.

|                                                        | GENEL MASRAF LİSTELERİ                                                                                                    | 8 |
|--------------------------------------------------------|----------------------------------------------------------------------------------------------------|---|
| n kicinin cori                                         | Şirket UNSPED GLOBAL LOJISTIK A.Ş. 🔹 Bina MAHMUTBEY GENEL MERKEZ 🔹 Departman BILGI IŞLEM 🔹 Servis BILGI IŞLEM 🔹                                                                                                    |   |
| r. Avans Durumu                                        | Masrafın İlgilisi Maliyetler                                                                                                    |   |
| nen masraf ıçın 🔸<br>ep edilip edilmediği<br>ans talep | Personel       VOLKAN OZDEN       Maliyetini girmek istediğiniz masraf kalemini seçiniz daha sonra maliyet bilgilerini giriniz.         TL Bakiyesi       ,00 TL       USD Bakiyesi       0.00 USD         EUR Bakiyesi       0.00 EUR       GBP Bakiyesi       0.00 GBP         Avans Duumu       Image: Construction of the second second secon |   |
| ri hesabina işlem                                      | Masraf Belge No Belge Tarihi Bina Tanimi Fonksiyon Tutar<br>Masraflar                                                                                                    |   |
| EP ETMİŞTİM.<br>EP ETMEDİM.                            | Masraf Tipi<br>Belge No/Tarihi<br>Tedarikçi<br>Miktar 1, Ölçü Birimi ADET • Birim Fiyat , TL •<br>Tutar KDV , Toplam                                                                                                    |   |
| rişi için listeye<br>bilirsiniz.                       | Listeye Ekle                                                                                                    |   |
|                                                        | No data to display                                                                                                    |   |
| a istinaden bir ön                                     | Onaylanmış Ön Talep Seçebilirsiniz                                                                                                    |   |
| kısımdan 🔸 🛶                                           | Açıklama                                                                                                    |   |
|                                                        |                                                                                                    |   |

ÜNSPED GÜMRÜK MÜSAVİRLİĞİ & HİZMET SERVİSLERİ

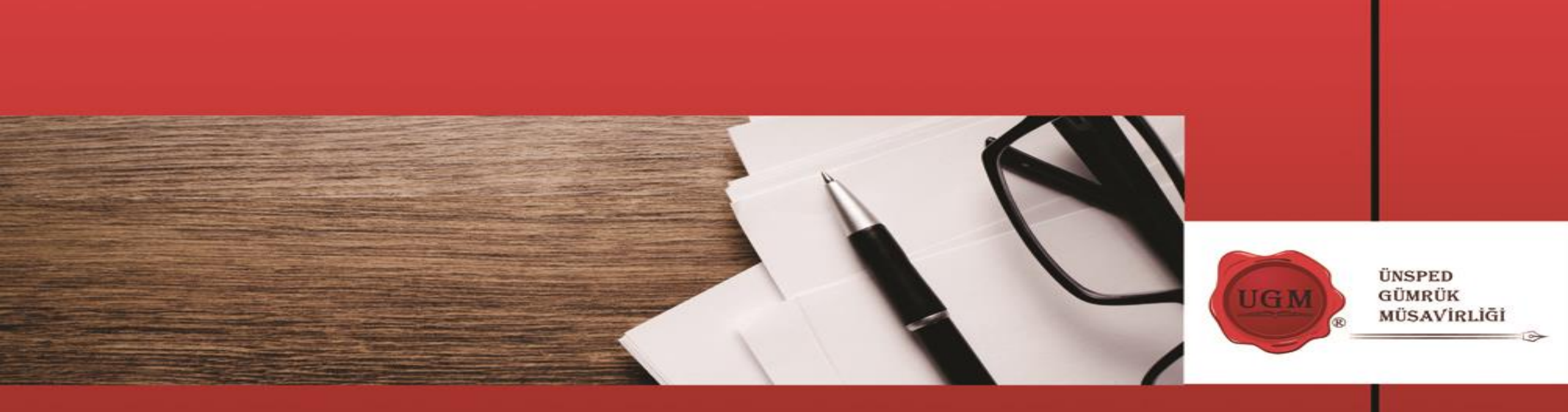

### AVANSLAR

Bu kısımda talep yapan kişiler kendi cari hesap bakiyelerini görebilmektedirler.

Talep adilen avans tutarı ve açıklamalar girilir. Eğer talebinizle ilgili eklenmesi gereken bir dosya varsa ekleyebilirsiniz.

| Şirket M.H.  | LUK ÜNDEĞER-TARIM VE HAYVANCI | LIK V Departman IDARI i | ŞLER      |       |
|--------------|-------------------------------|-------------------------|-----------|-------|
| Bina KAR     | AMAN (MHÜ)                    | Servis IDARI II         | ŞLER      |       |
|              |                               |                         |           |       |
| TL Bakiyesi  | 98.320,25 TL                  | USD Bakiyesi            | 0.00 USD  |       |
| EUR Bakiyesi | 0.00 EUR                      | GBP Bakiyesi            | 0.00 GBP  |       |
| Tutar        | , ,                           | TL 🔻                    |           |       |
| Aciklama     |                               |                         |           |       |
| Açıklama     |                               |                         |           |       |
|              |                               |                         |           |       |
|              |                               |                         |           |       |
|              |                               |                         | Docua Soc | Vilde |
|              |                               |                         | Dusja ocy | TUNC  |
| Dosya Adı    |                               |                         |           |       |
|              |                               | No data to display      |           |       |
|              |                               |                         |           |       |
|              |                               |                         |           |       |
|              |                               |                         |           |       |
| •            |                               |                         |           |       |
| •            |                               |                         |           |       |

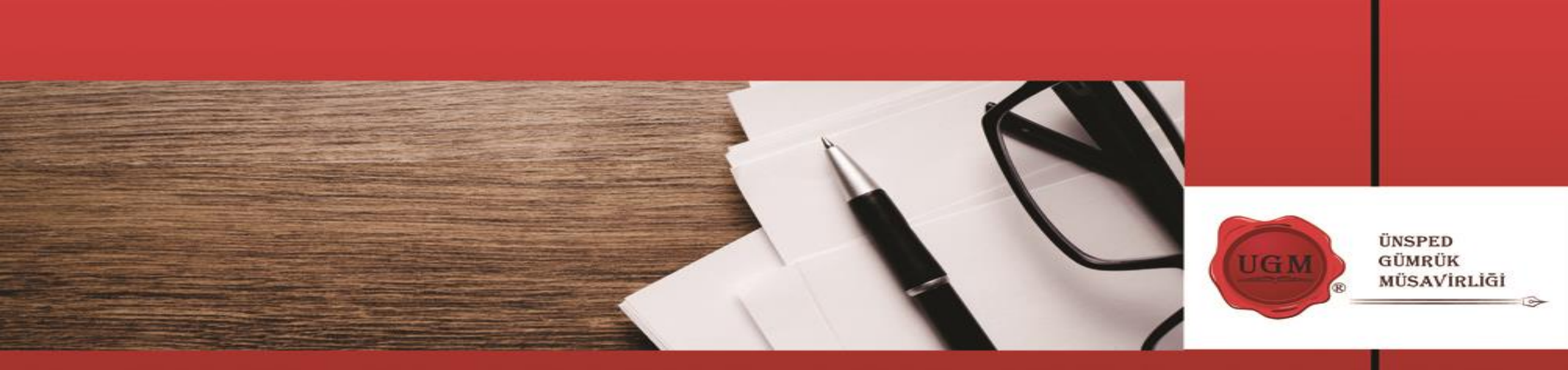

## LİSTELEME EKRANLARINDAKİ GENEL ÖZELLİKLER

Onayımda Bekleyen Talepler

Görevlerim İşlem Takibi

Yeni Talep

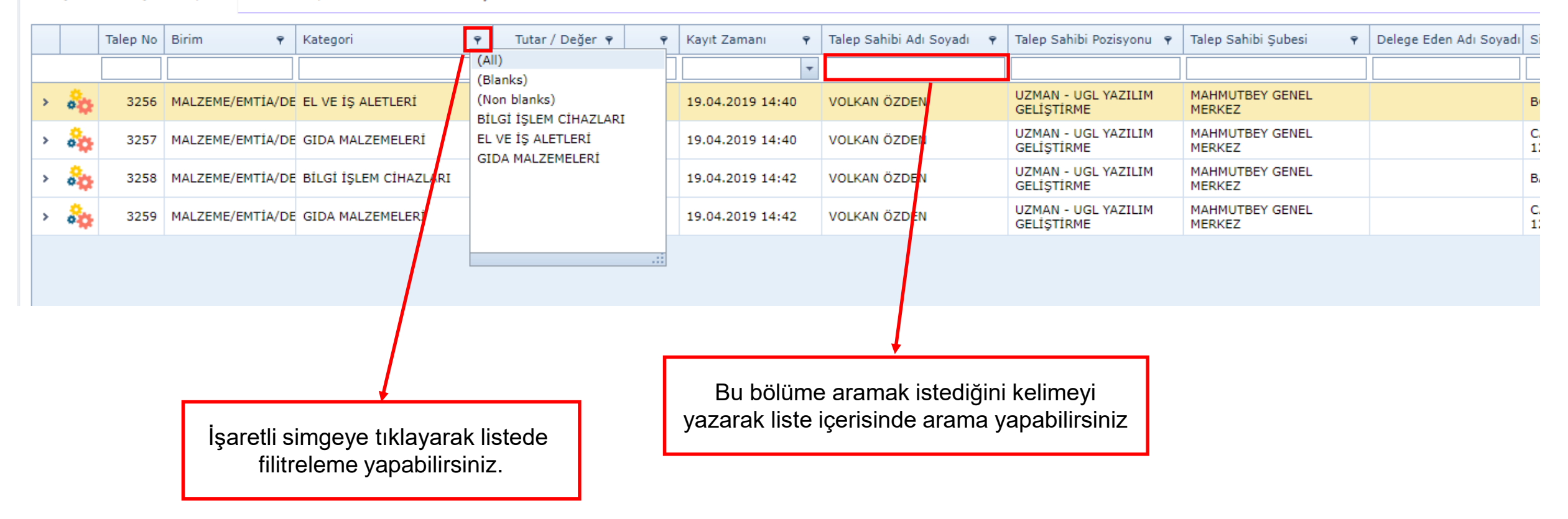

Bu komponent'ni gördüğünüz her modülde aynı işlemleri kullanabilirsiniz. Arama ve filitreleme işlemleri sonuçlarını ekranda gördüğünüz şekilde excel'e aktarabilirsiniz.

## DAHA HIZLI BİR KULLANIM İÇİN GOOGLE CHROME KULLANMANIZI TAVSİYE EDERİZ.

## GOOGLE CHROME KULLANDIĞINIZ HALDE UYGULAMANIN YAVAŞ ÇALIŞTIĞINI DÜŞÜNÜYORSANIZ AŞAĞIDAKİ YÖNERGELERİ İZLEYİNİZ.

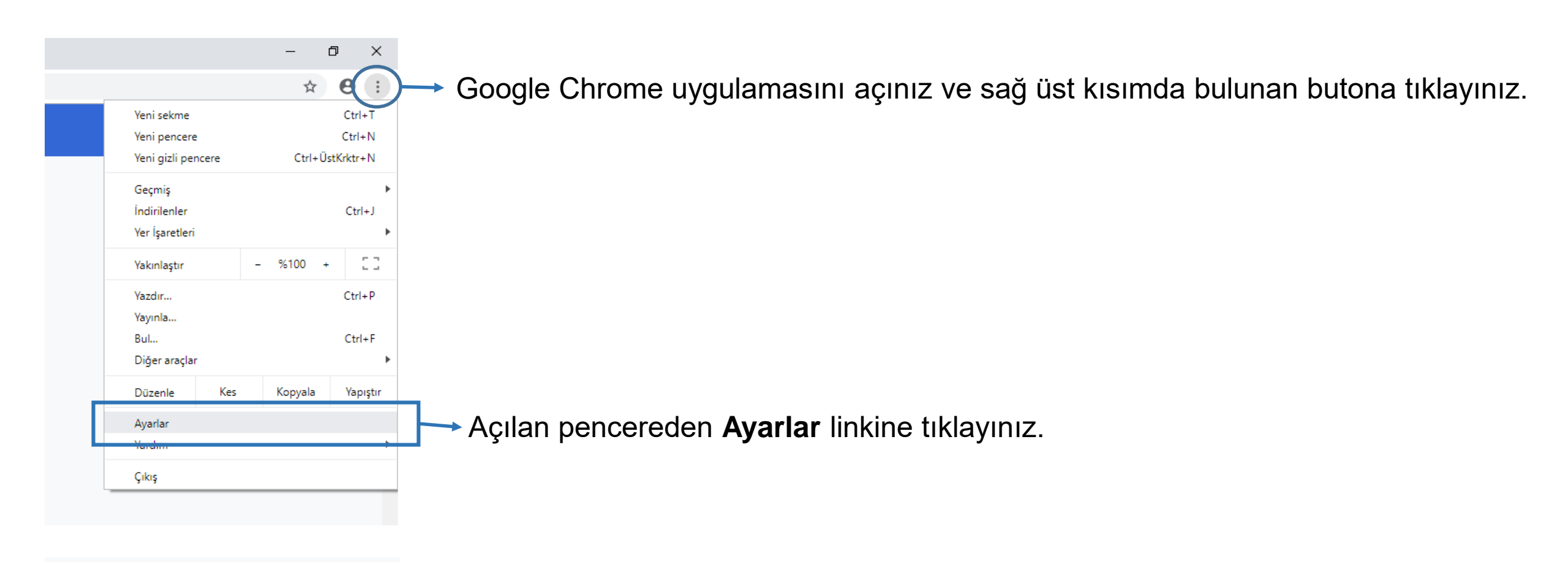

Gelişmiş 🔹 👻

Yeni bir sekme sayfası açılacaktır. Sayfanın en altına inin ve Gelişmiş yazısını tıklayın.

#### Sistem

Google Chrome kapandığında arka plan uygulamaları çalıştırmaya devam et

Kullanılabilir olduğunda donanım hızlandırmayı kullan

Proxy ayarlarını aç

🝖 Internet Properties ? X General Security Privacy Content Connections Programs Advanced To set up an Internet connection, click Setup Setup. Dial-up and Virtual Private Network settings **UNSPED** Add.... Add VPN... Remove... Choose Settings if you need to configure a proxy Settinas server for a connection. Local Area Network (LAN) settings LAN settings LAN Settings do not apply to dial-up connections. Choose Settings above for dial-up settings.

OK

Cancel

Apply

**Proxy ayarları aç** yazısına tıklayınız, sol aşağıdaki ekran açılacaktır.

77

LAN settings butonuna tıklayınız, sağdaki ekran açılacaktır.

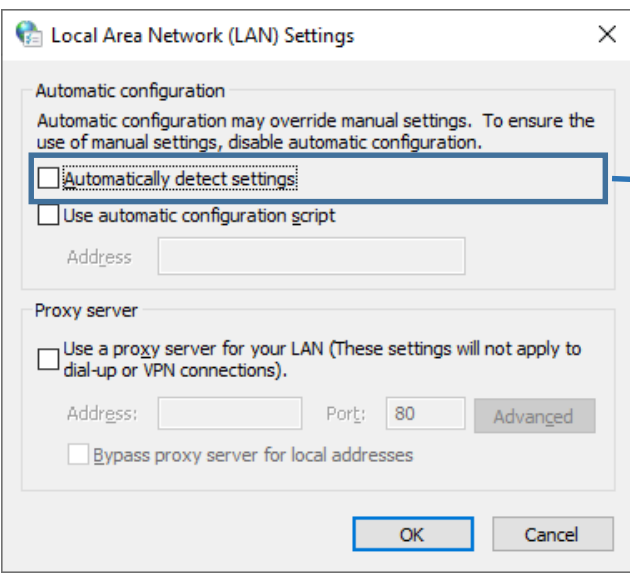

Bu seçenek işaretli Olmamalıdır. Eğer işaretli ise işareti kaldırınız ve Tamam butonuna basınız. Bir önceki ekranda da Tamam butonu basarak işlemi tamamlayınız.

Aşağı doğru tekrar inin ve Sistem sekmesini bulun.

Bu kısımdaki ayar durumu sizde de şekilde görüldüğü gibi **Kapalı** durumda olmalıdır.

## Teşekkür Ederiz...

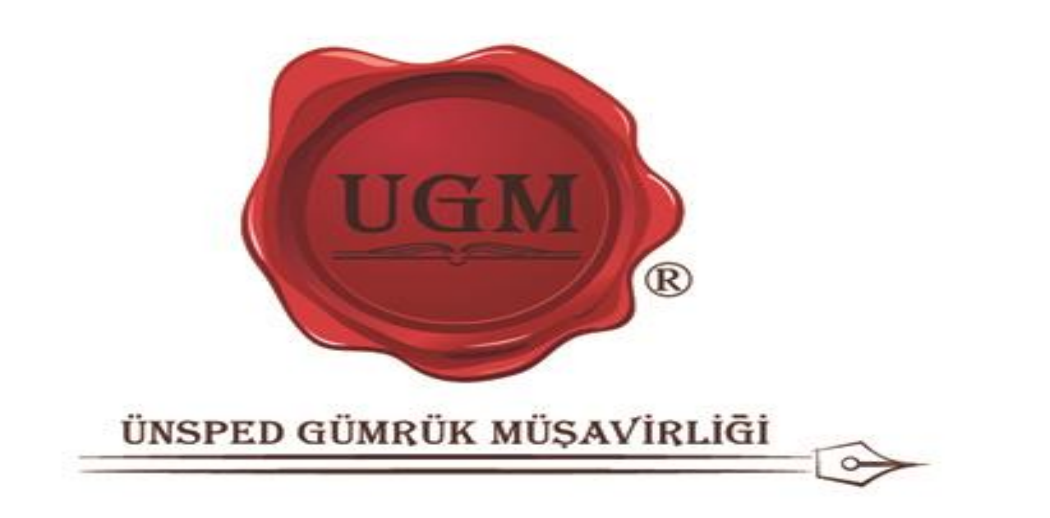